# RF Probing With Rohde & Schwarz ZNB VNA

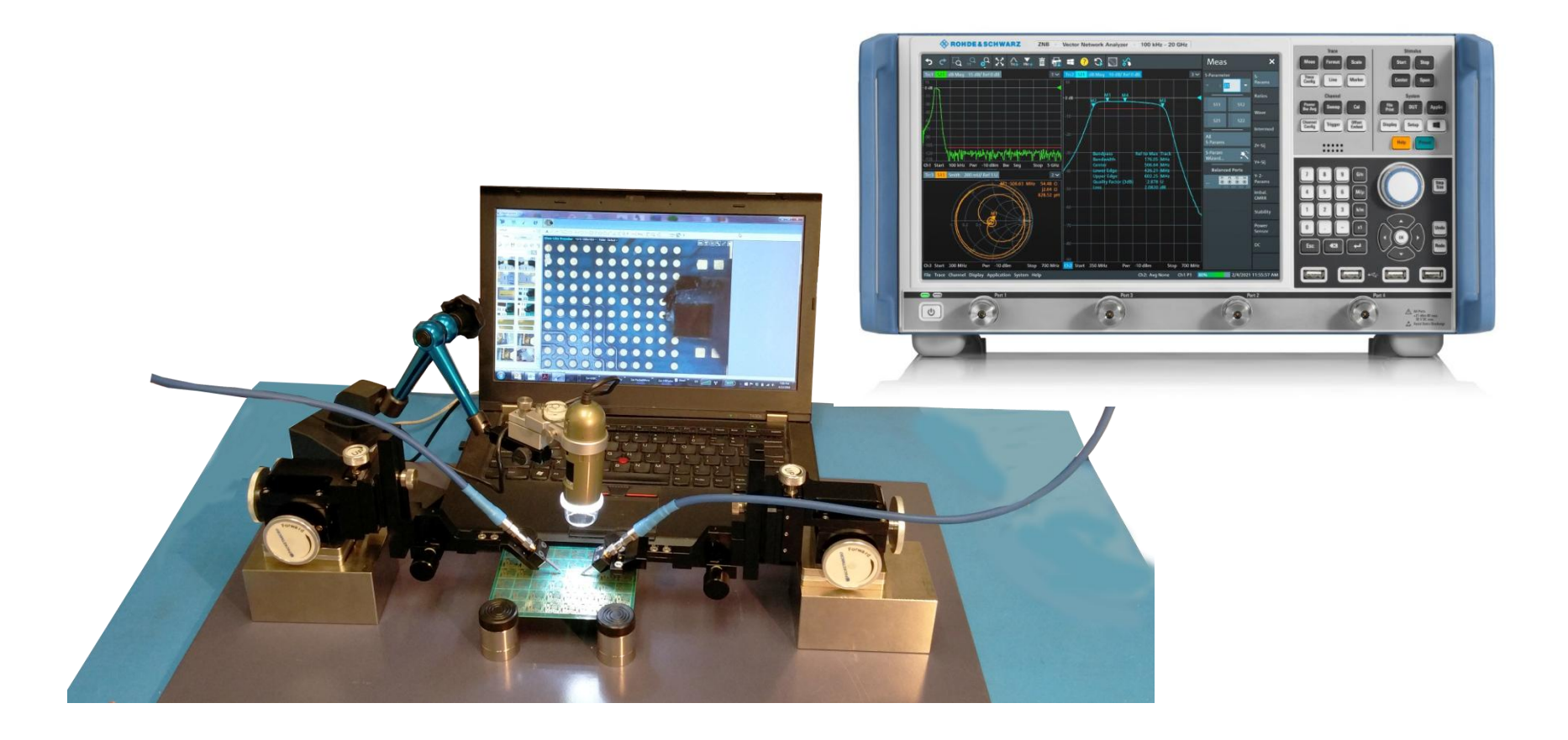

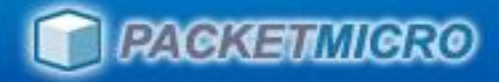

# Outline

| • | Why RF Probing                         | Page 3 – 7   |
|---|----------------------------------------|--------------|
| • | S-Probe Overview                       | Page 8 - 10  |
| • | <b>Tools: Positioners, Microscopes</b> | Page 11 – 13 |
| • | RF Probing Tips                        | Page 14      |
| • | Probe Planarization with Mylar         | Page 15 - 19 |
| • | <b>Probe Planarization with Marker</b> | Page 20 - 22 |
| • | Import TCS70xx.calkit file             | Page 23 - 24 |
| • | SOLT Probe-tip Calibration             | Page 25 - 38 |
| • | Test Case                              | Page 39 - 42 |
| • | Manual Entry of TCS70 into VNA         | Page 43 - 52 |

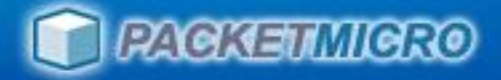

## Why RF Probing?

- Necessity: Constant shrinking size of circuit components makes soldering semi-rigid RF cables to test gigahertz circuits impractical.
- Accuracy: RF probes and calibration substrates allow engineers to perform probe-tip calibration for accurate, repetitive measurements.
- Productivity: Any engineer can do RF measurements in minutes without the need of soldering semi-rigid cable

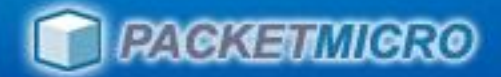

#### Measurements of RF Low-Pass Filter

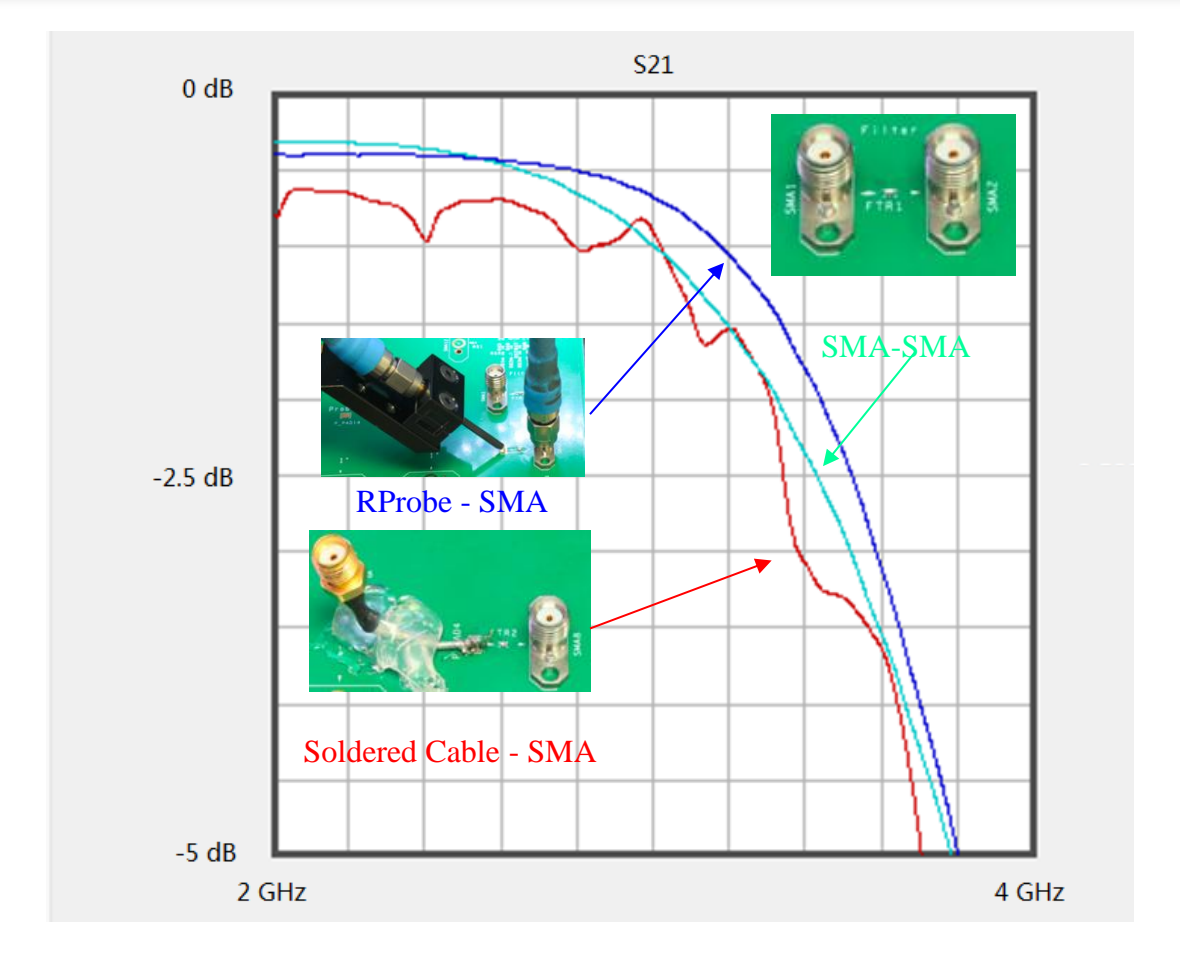

#### **RF probe is almost as good as SMA connector!**

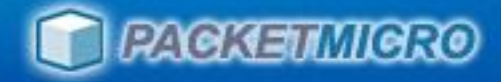

### **RF Fixture Testing**

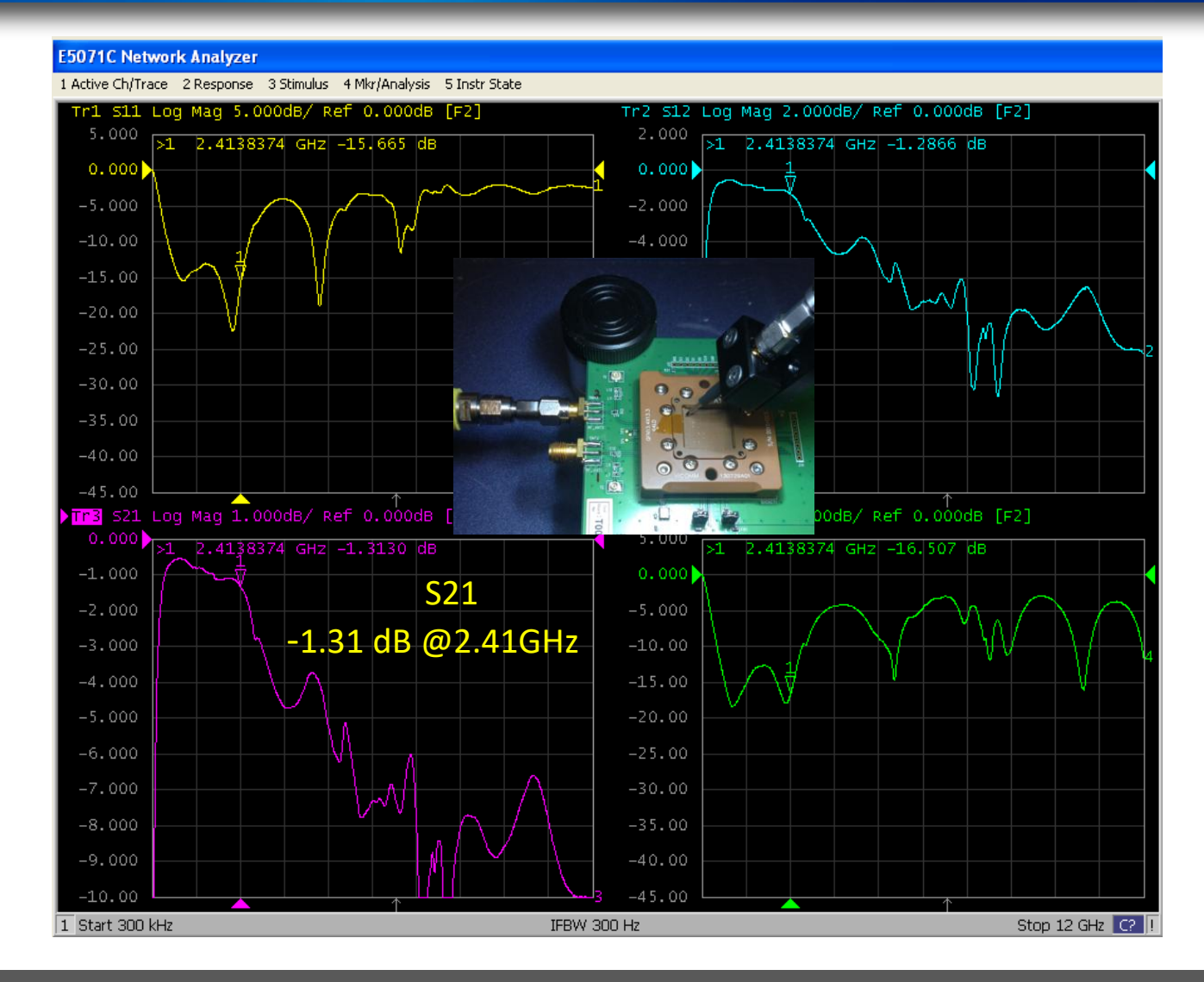

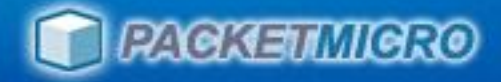

# **RF Module Testing**

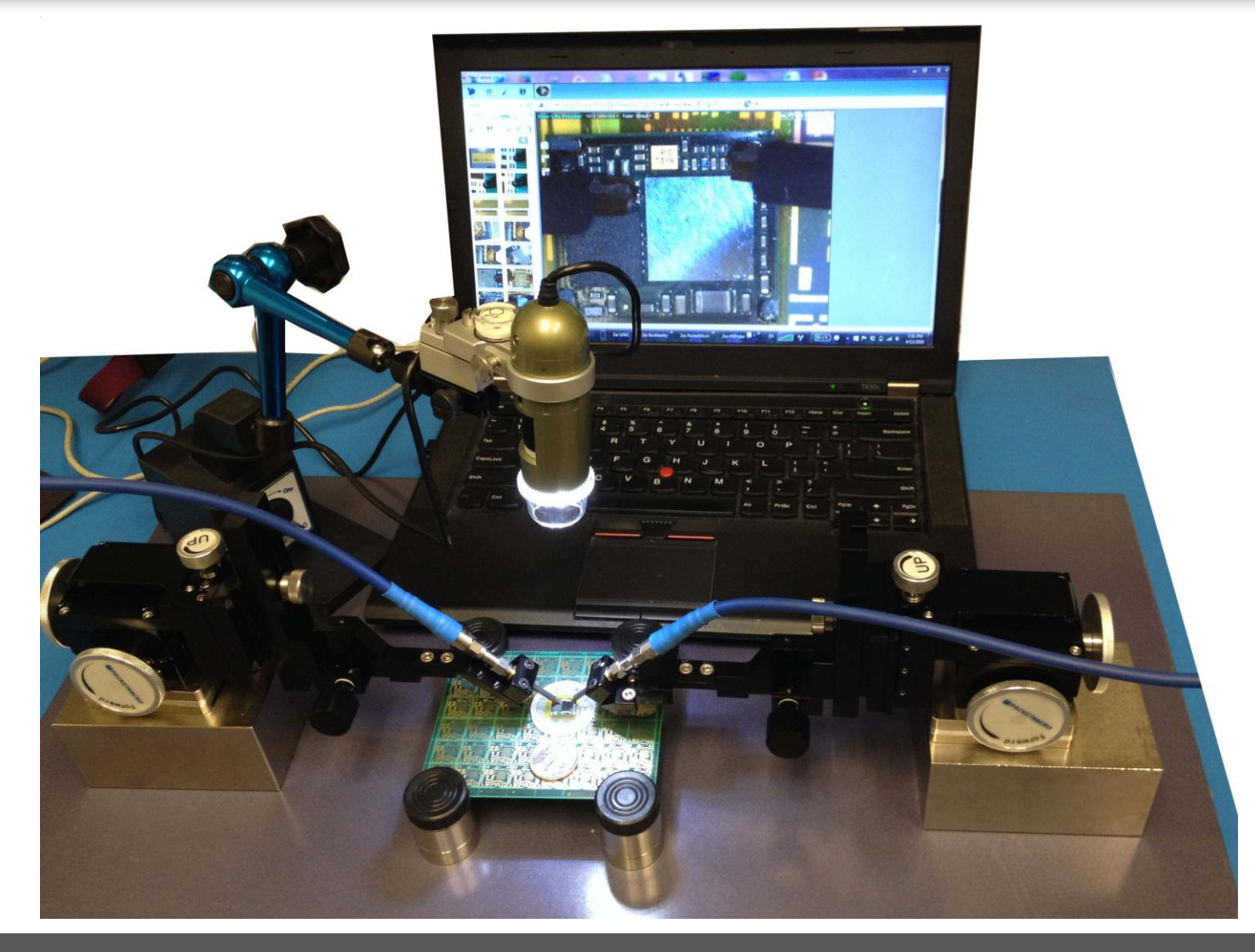

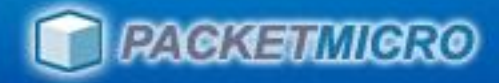

# **RF Antenna Testing**

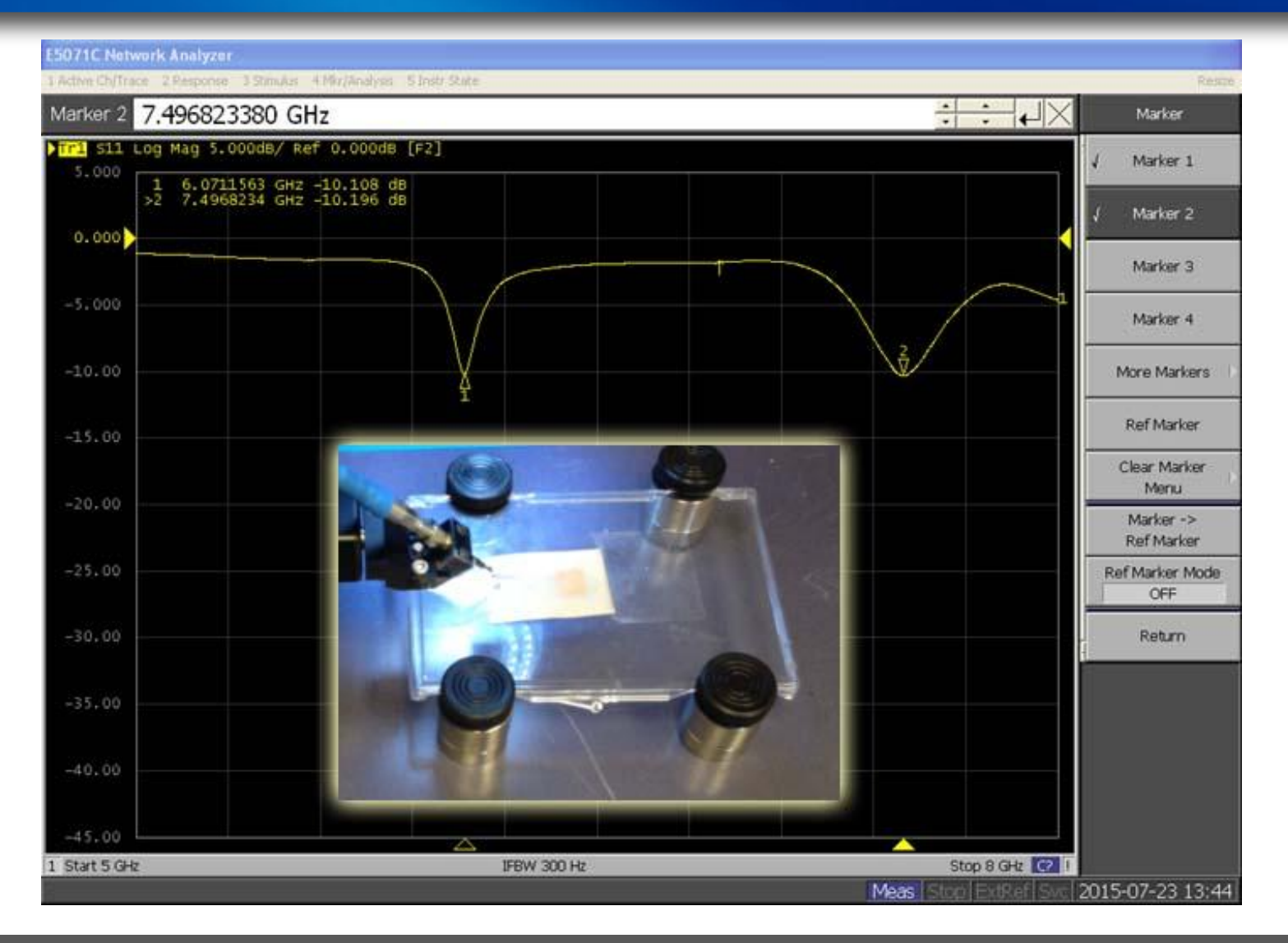

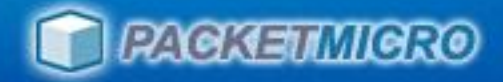

# 30/20 GHz S-Probe

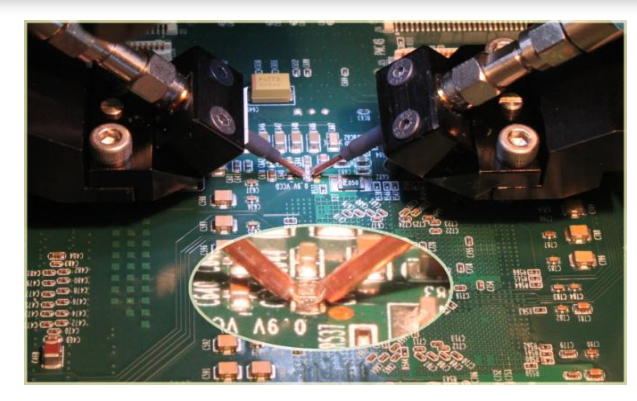

PCB Probing with S-Probe

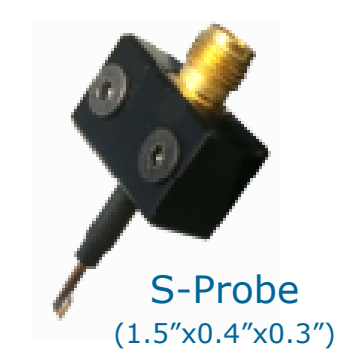

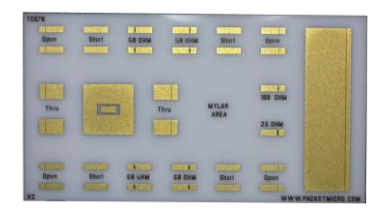

#### **TCS70** Cal Substrate (0.7" x 0.4" x 0.025")

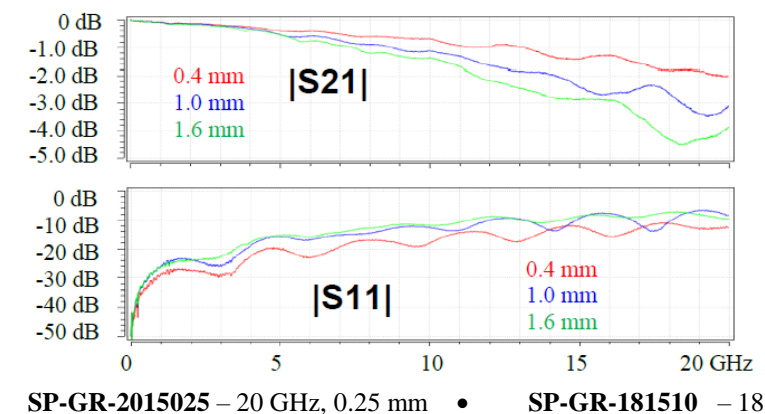

- **SP-GR-201504** 20 GHz, 0.4 mm **SP-GR-201505** – 20 GHz, 0.5 mm
- SP-GR-181508 18 GHz, 0.8 mm
- **SP-GR-181510** 18 GHz, 1.0 mm
- **SP-GR-161512** 16 GHz, 1.2 mm
- **SP-GR-161514** – 16 GHz, 1.4 mm ٠
  - SP-GR-161516 16 GHz, 1.6 mm

#### $0 \, dB$ -1.0 dB -2.0 dB 0.4 mm |S21| -3.0 dB 0.5 mm -4.0 dB -5.0 dB $0 \, dB$ -10 dB -20 dB $0.4 \,\mathrm{mm}$ -30 dB |S11| 0.5 mm -40 dB -50 dB 10 15 5 20 25 0 30 GHz SP-GR-3015025 - 30 GHz, 0.25 mm **SP-GR-301504** – 30 GHz, 0.4 mm

30 GHz S-Probe

- **SP-GR-301505** 30 GHz, 0.5 mm
- ٠ Video demo:

https://packetmicro.com/Videos/PacketMicro\_Probe\_Planarization.mp4

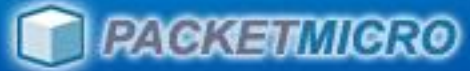

# Rugged Probes vs. Microprobes

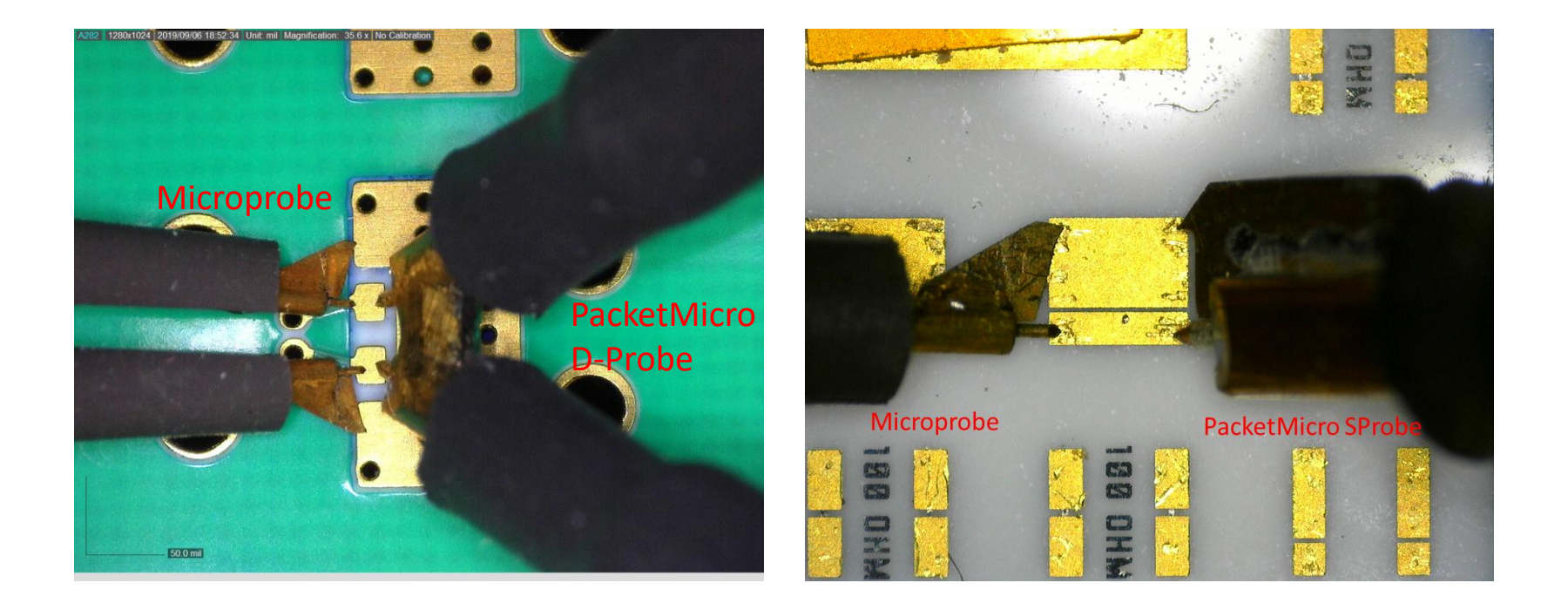

 PacketMicro rugged probes are specifically designed for probing on test pads on uneven surfaces.

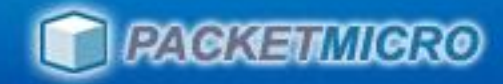

# **Probe-Pitch Selection**

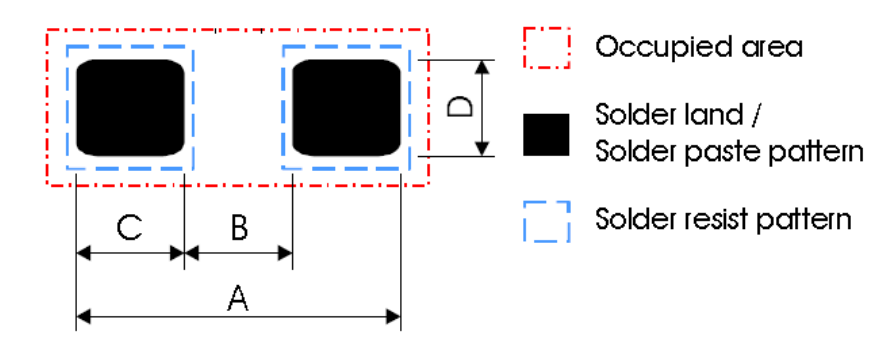

#### **S-Probe Part Number:**

| • | <b>SP-GR-2015025</b> – 20 GHz, 0.25 mm/10 mil pitch |
|---|-----------------------------------------------------|
| • | <b>SP-GR-201504</b> – 20 GHz, 0.4 mm/16 mil pitch   |
| • | <b>SP-GR-201505</b> – 20 GHz, 0.5 mm/20 mil pitch   |
| • | <b>SP-GR-181508</b> – 18 GHz, 0.8 mm/32 mil pitch   |
| • | <b>SP-GR-181510</b> – 18 GHz, 1.0 mm/40 mil pitch   |
| • | <b>SP-GR-161512</b> – 16 GHz, 1.2 mm/48 mil pitch   |
| • | <b>SP-GR-161514</b> – 16 GHz, 1.4 mm/56 mil pitch   |
| • | <b>SP-GR-161516</b> – 16 GHz, 1.6 mm/64 mil pitch   |
| • | <b>SP-GR-3015025</b> – 30 GHz, 0.25 mm/10 mil pitch |
| • | <b>SP-GR-301504</b> – 30 GHz, 0.4 mm/16 mil pitch   |
| • | <b>SP-GR-301505</b> – 30 GHz, 0.5 mm/20 mil pitch   |

#### Recommendation: B + 0.2 mm < Probe Pitch < A - 0.2 mm

| Size  | Probe Pitch          | Α    | B    | С    | D    | Component  |
|-------|----------------------|------|------|------|------|------------|
|       |                      |      |      |      |      | Size       |
| 01005 | SP-GR-2015025        | 0.52 | 0.12 | 0.20 | 0.21 | 0.4 x 0. 2 |
| 0201  | SP-GR-201505         | 0.90 | 0.30 | 0.30 | 0.35 | 0.6 x 0.3  |
| 0402  | 0.7mm < Pitch <1.3mm | 1.50 | 0.50 | 0.50 | 0.60 | 1.0 x 0.5  |
| 0603  | 0.8mm < Pitch <2.2mm | 2.40 | 0.60 | 0.90 | 1.00 | 1.6 x 0.8  |
| 0805  | 1.2mm < Pitch <2.8mm | 3.0  | 1.0  | 1.0  | 1.25 | 2.0 x 1.25 |

- The above component footprints are for reference only.
- Please use the specific component footprints in your PCB layout.

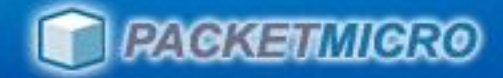

# Simple DIY Probe Station

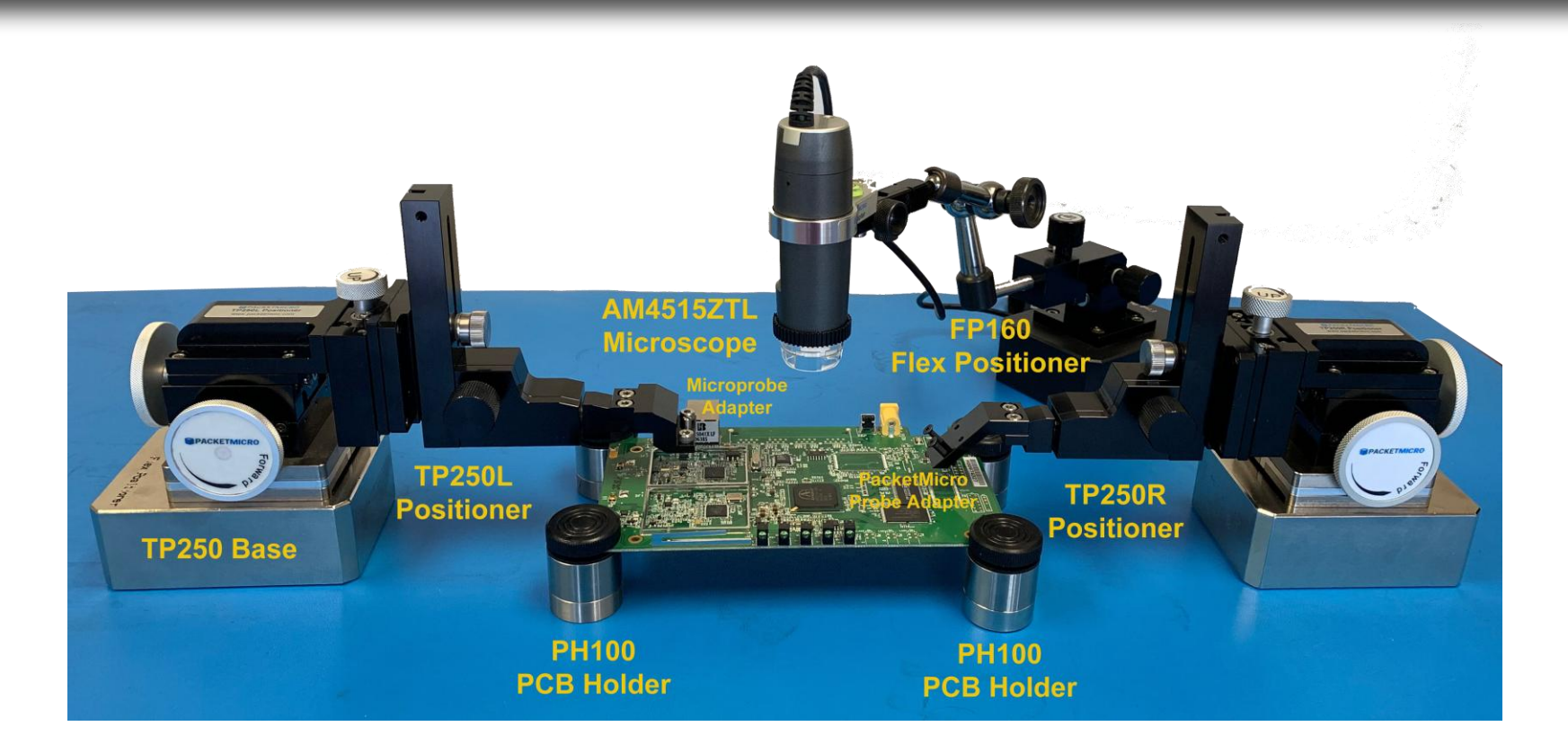

#### Set up your probe station in 5 minutes !

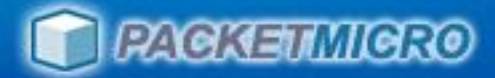

### Precision Positioner – TP250

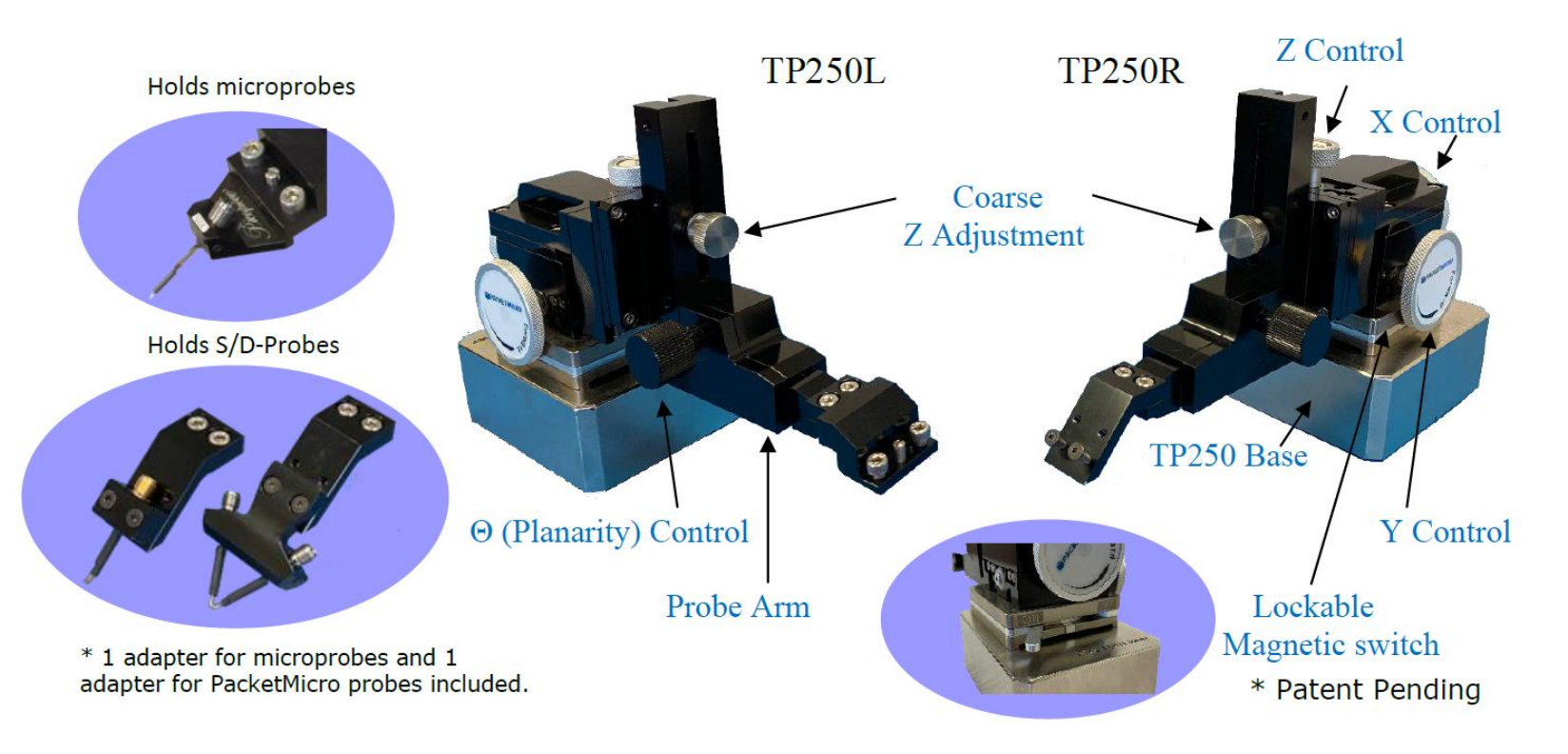

- **Precise:** XYZ stage (50 TPI, 2.5 µm resolution)
- Versatile: detachable θ stage
- Easy: lockable magnetic base

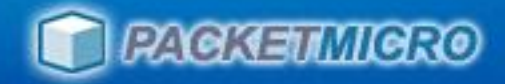

### **Tools - Accessories**

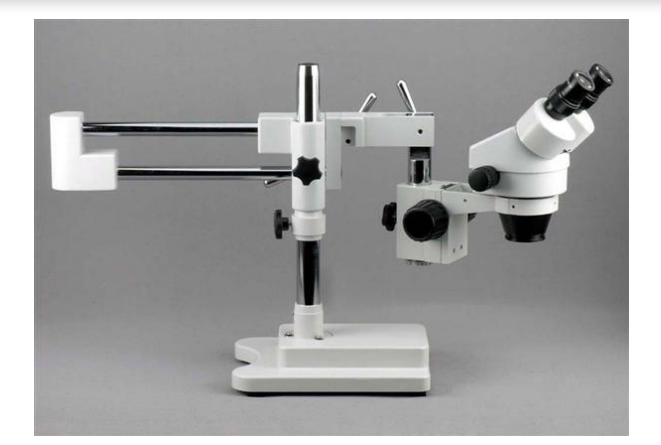

**Optical Microscope**  $(\sim 90 \text{ x magnification})$ 

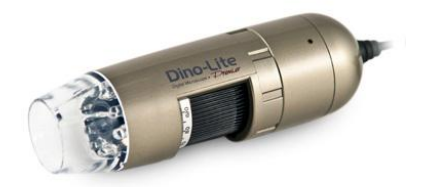

**USB** Digital Microscope (~ 90 x magnification)

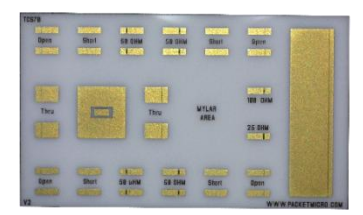

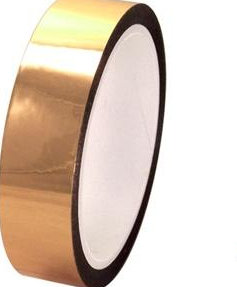

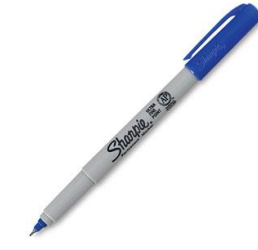

**TCS70** Calibration **Substrate** 

Mylar Fine-tip Sharpie pen

Using a good microscope is essential.

Tape

You might damage the probe if you cannot see its tips well.

(Make sure to use a long working range (5 cm @ 90x) microscope!)

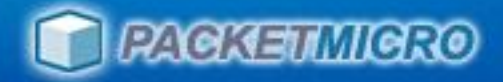

### **Probe Planarization Tips**

- A good microscope is important. You may damage the probe if you cannot see its tips well.
- Good contact of both probe tips with the DUT is essential to accurate calibration and measurements.
- Mylar tape provides leveling guidance on flat, even surface (bare PCB).
- Color marker helps on uneven surface (solder bump).
- Probe Planarization Video:

#### https://packetmicro.com/Videos/PacketMicro\_Probe\_Planarization.mp4

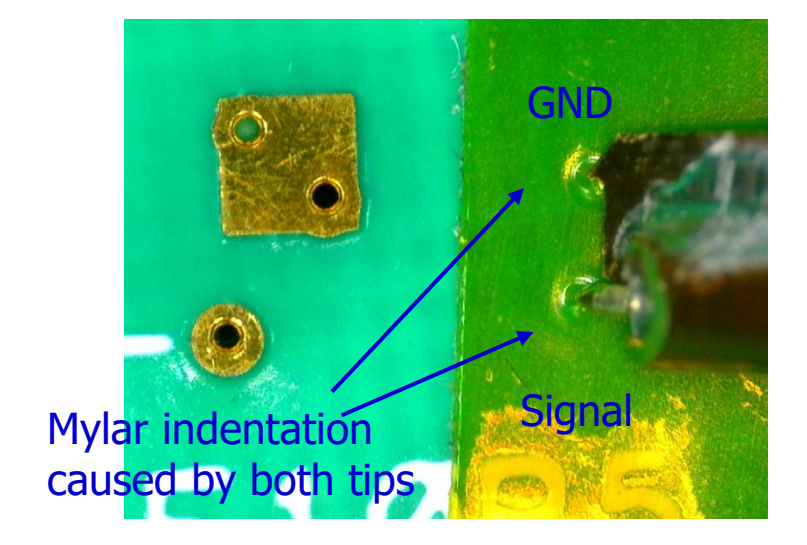

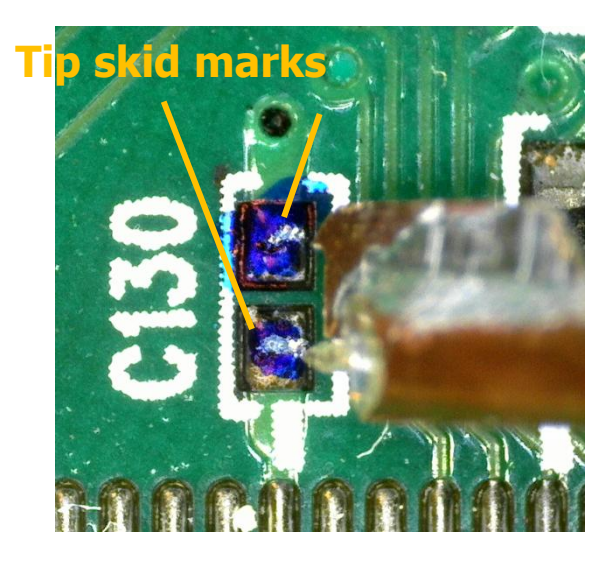

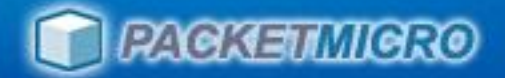

#### Probing Test Pads on Even Surfaces

- Use the Mylar tape on the back of the plastic cap for probe planarization by observing the indentation caused by the tips.
- Remove the plastic cap and perform probing
- Affix a Mylar tape next to test pads if there is not enough space for placing the plastic cap.

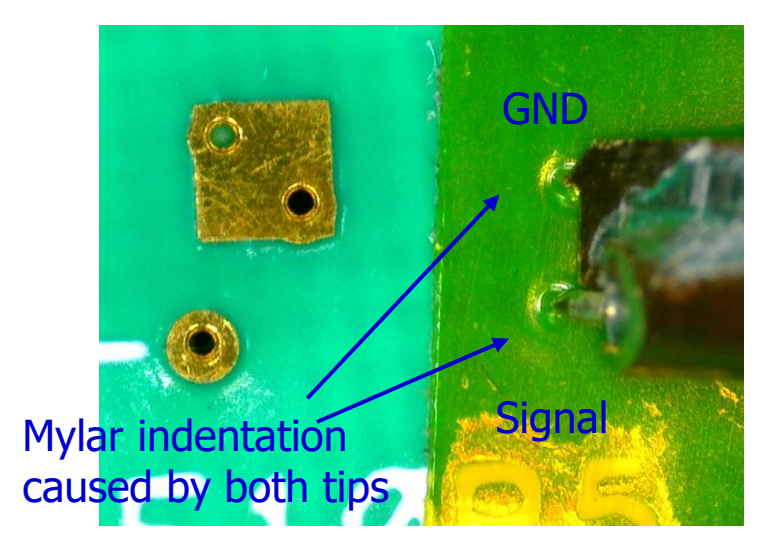

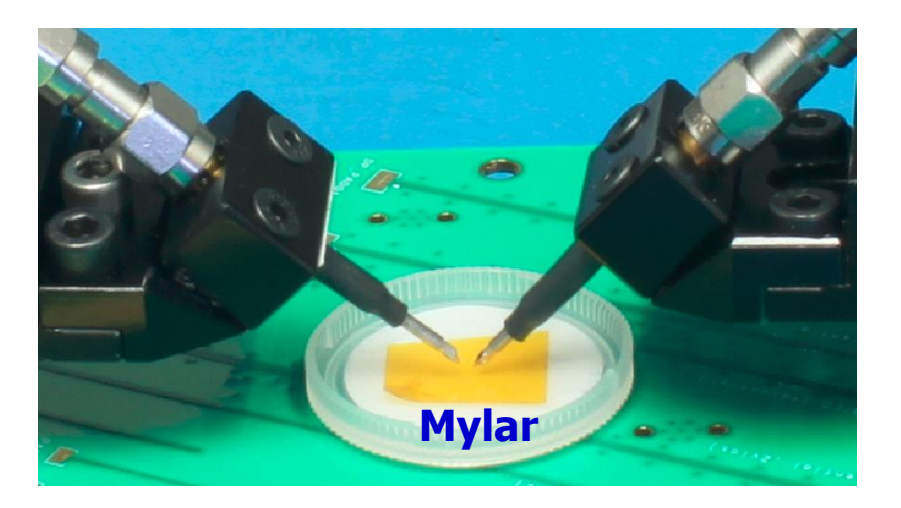

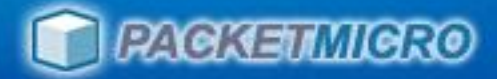

### Signal tip touches down first

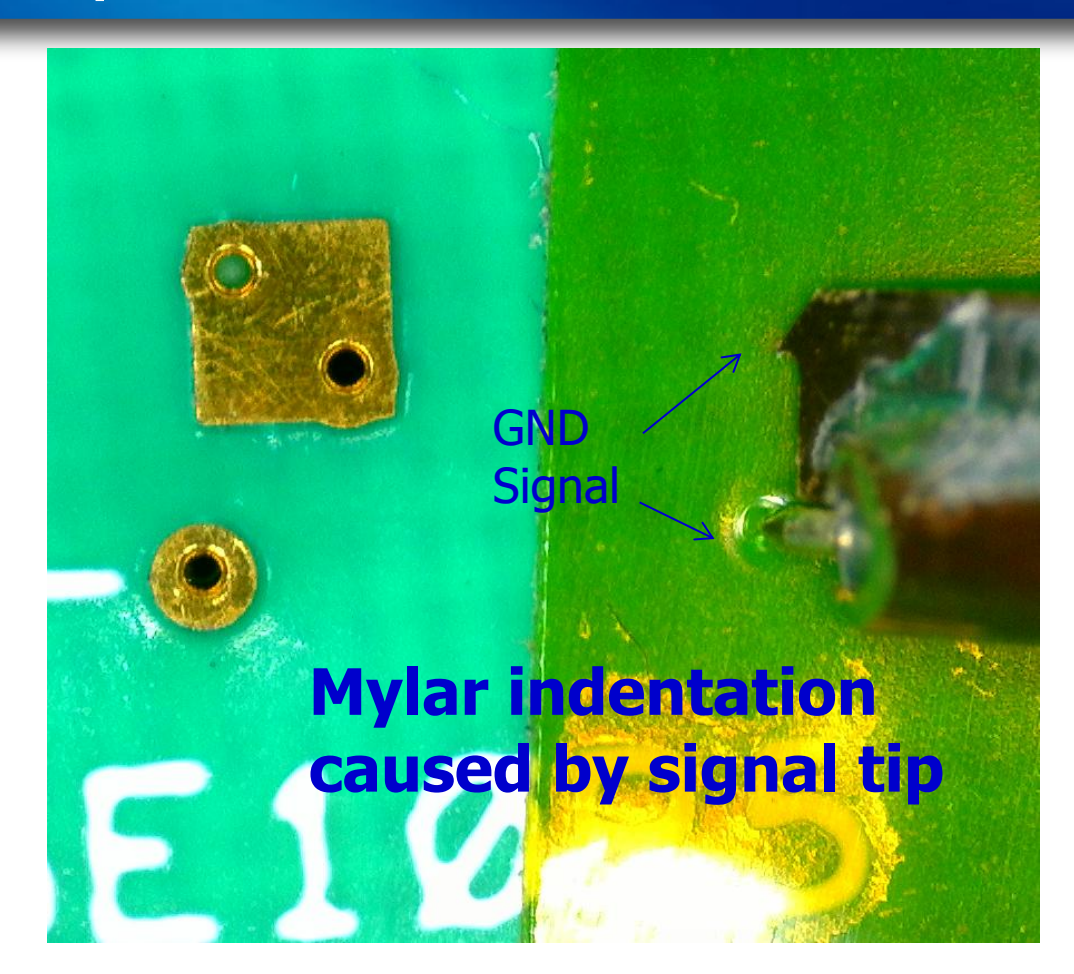

#### Step 1:

Land the probe tips on the tape and observe the probe-tip footprint. Above image shows that signal tip touches the surface first.

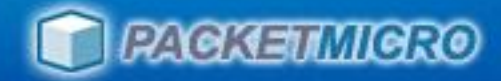

### GND tip touches down first

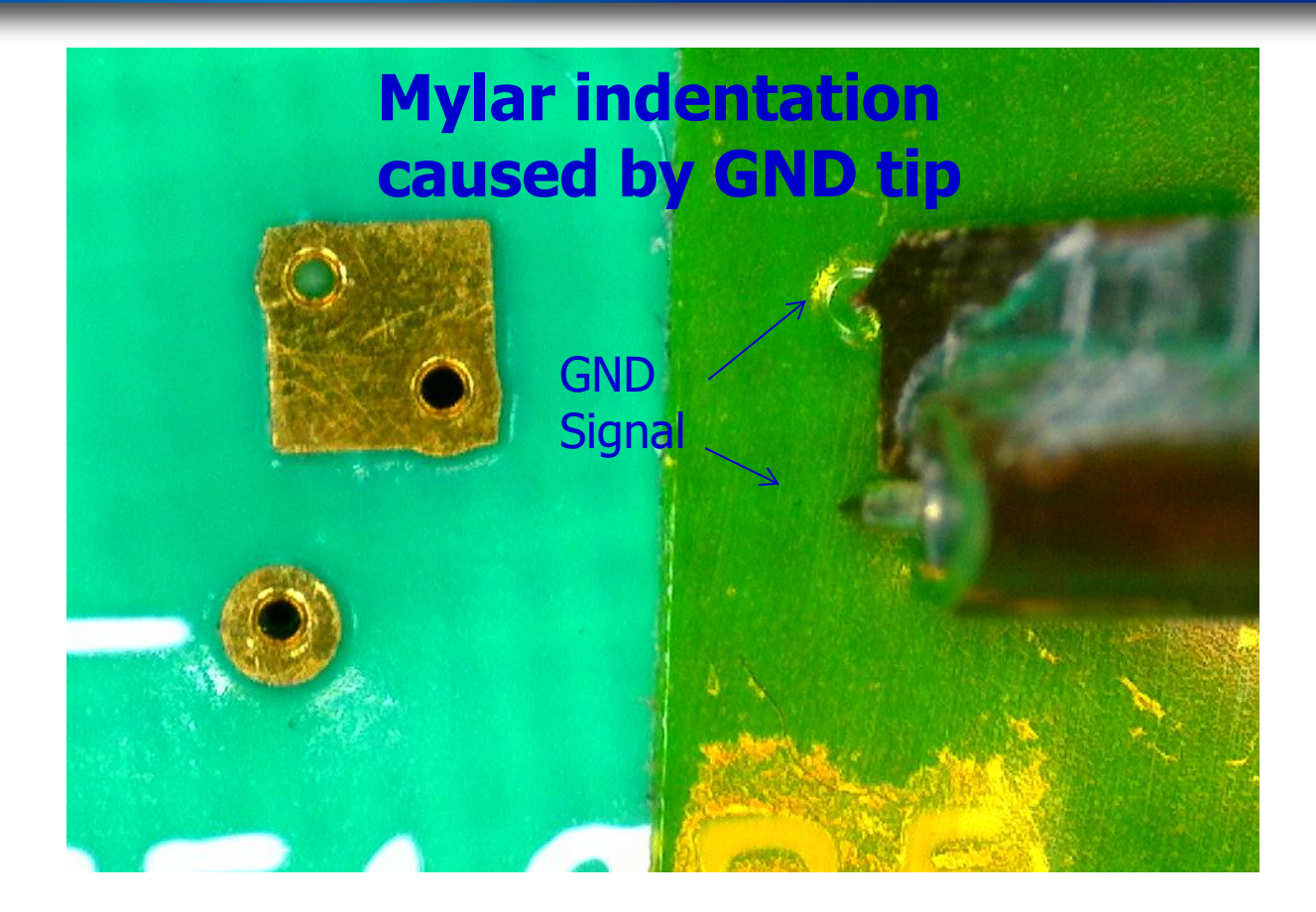

#### Step 2:

Adjust the planarization knob on the TP150 positioner to lower the GND tip. Above image shows that GND tip touches the surface first.

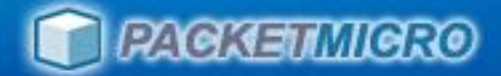

### Both tips touch down simultaneously

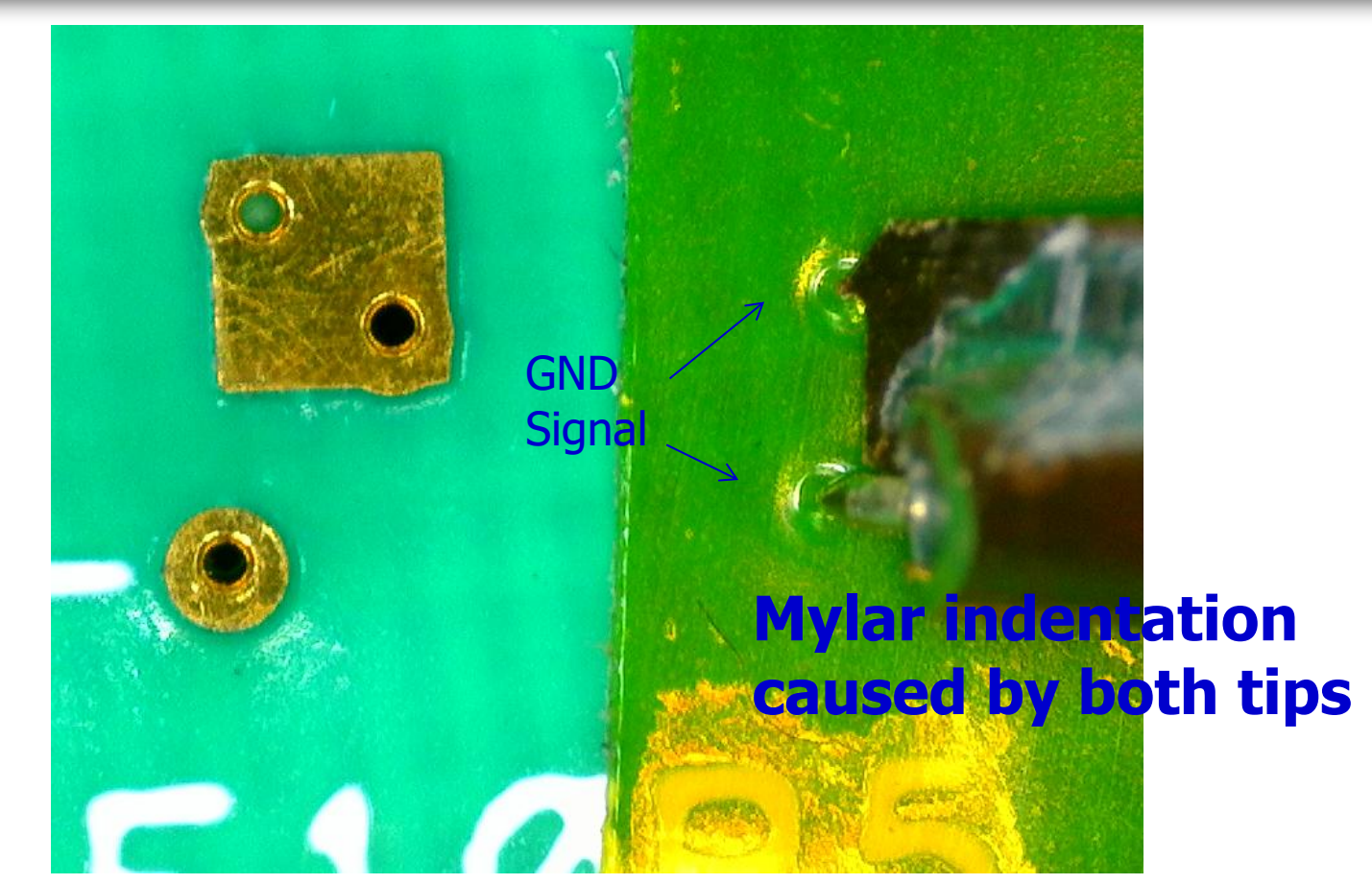

#### Step 3:

Adjust the planarization knob on the positioner to land both probe tips. Above image shows the two probe tips touch the surface evenly.

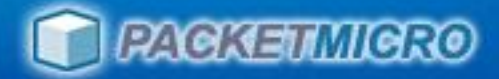

### Use VNA to Verify Probe Contacts

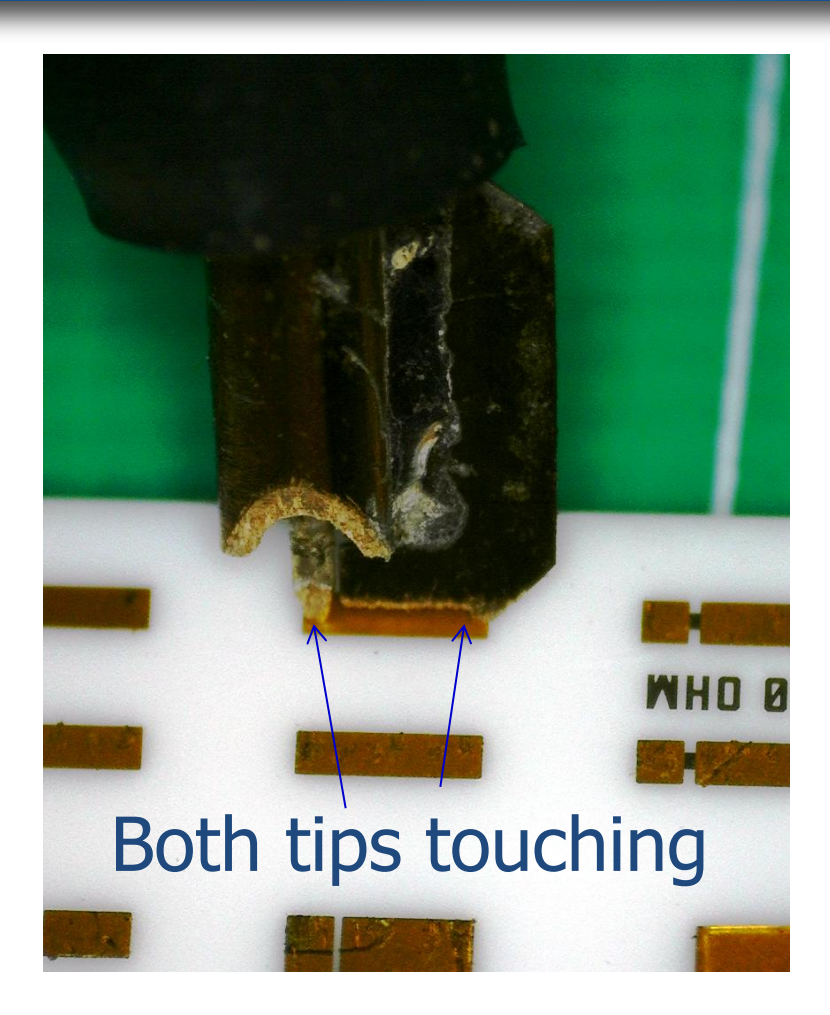

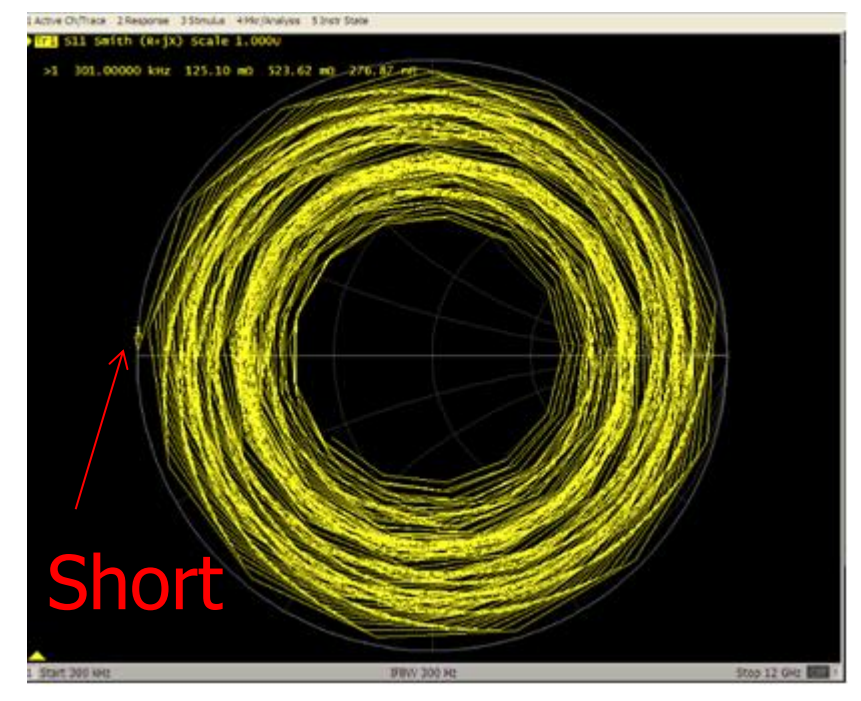

- Both tips leave light probe marks
- VNA Smith Chart shows "Short"

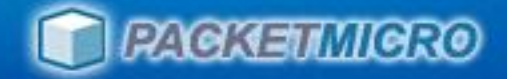

#### Probing Test Pads on Uneven Surfaces

- Color solder bumps with a Sharpie
- Use the probe skid marks to confirm good tip contact
- Clean up the solder bumps with industrial alcohol after probing

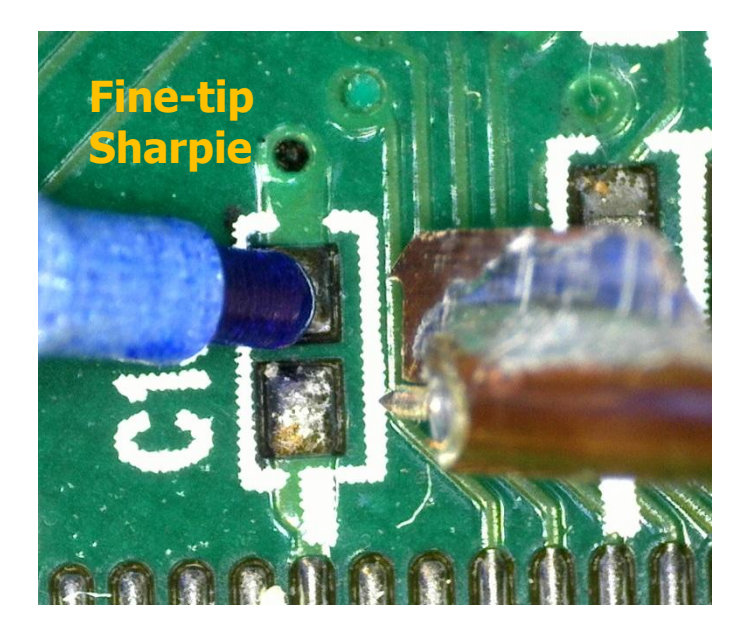

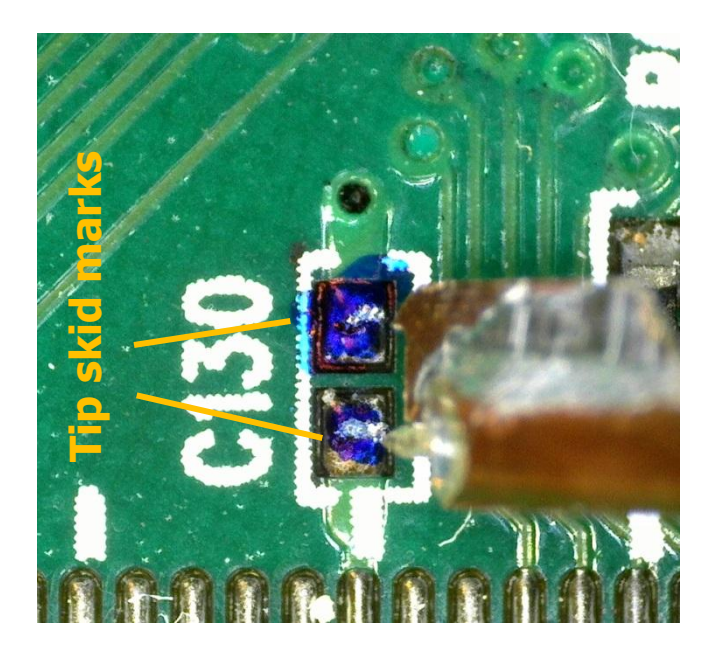

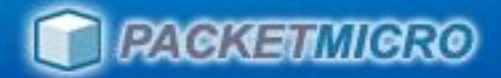

#### Use Probe Skid Marks on Solder Bumps

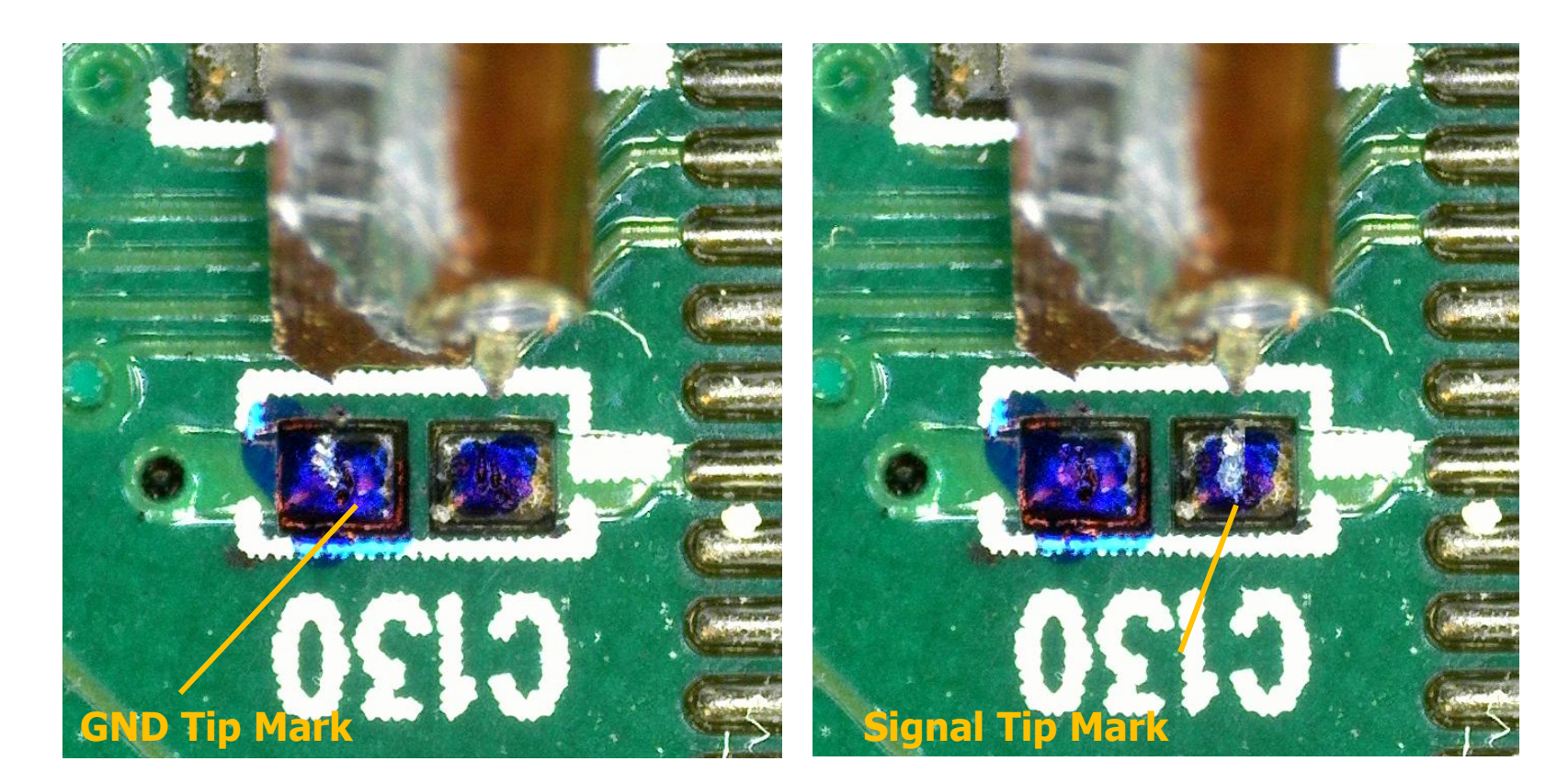

#### Left GND tip touches down first

#### Right signal tip touches down first

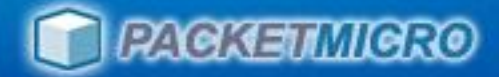

#### Both Tips Touch Down Simultaneously

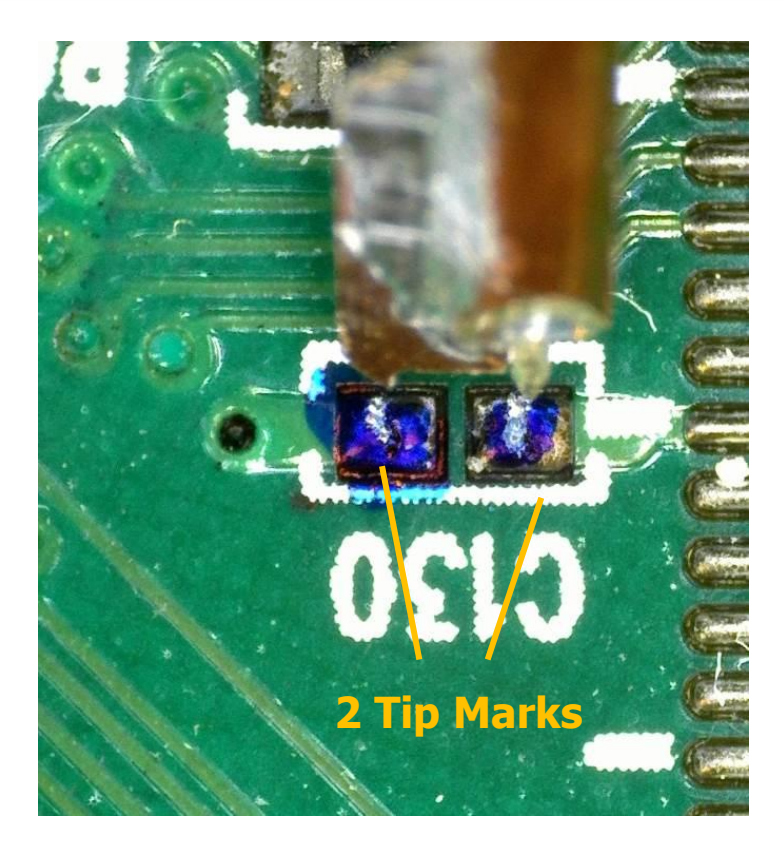

Both tips touch down simultaneously

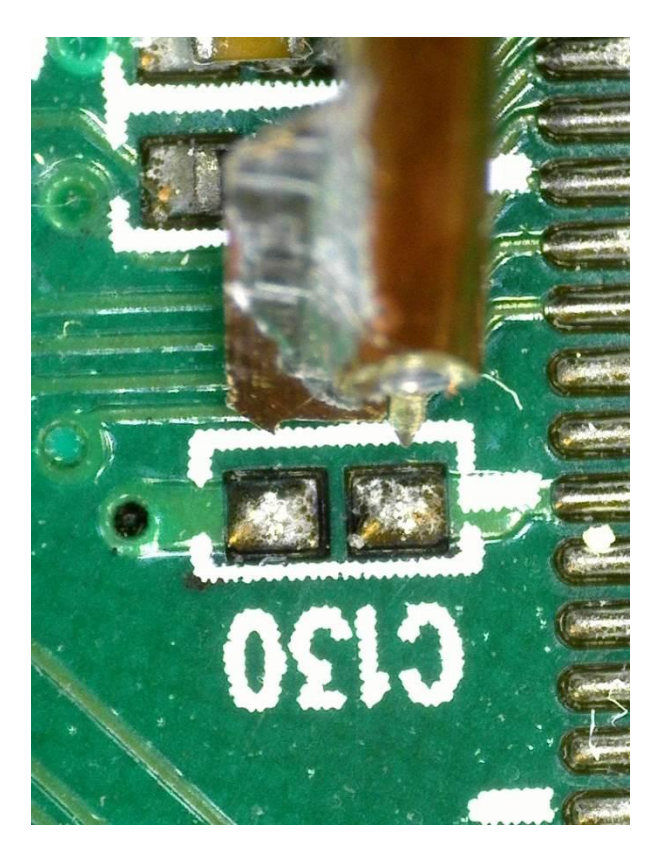

Clean up solder bumps with industrial alcohol after probing

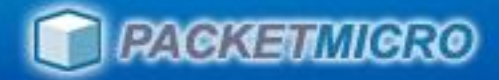

### Import TCS70xx.calkit file

#### Press hard "Cal" button -> Cal Devices -> Cal Kits -> Import Cal Kit

| Calibration Kits     |                      | * =                |                          |               |
|----------------------|----------------------|--------------------|--------------------------|---------------|
| Connector Type       | Available Cal Kits   |                    |                          | Cal Connector |
| Conn. Type 👻         | Kit Name             | ✓ Label Agilent Mo | ode 📥 Add                | Califita      |
| 1 N 50 Ω             | 1 📔 N 50 Ω Ideal Kit |                    |                          | Cat Kits      |
| 2 Ν 75 Ω             | 2 🔒 3653             |                    | 📄 Сору                   | Characterize  |
| 3 3.5 mm             | 3 📔 ZV-Z121          |                    |                          | Catolint      |
| 4 7 mm               | 4 📔 ZV-Z170          |                    | 🗶 Delete                 |               |
| 5 2.92 mm            | 5 🤷 ZCAN 50 Ω        |                    | - Chanadanda             |               |
| 6 2.4 mm             | 6 ZV-Z21 typical     |                    | Standards                |               |
| 7 1.85 mm            | 7 🤷 85032B/E         |                    |                          |               |
| 8 7-16               | 8 📔 85032F           |                    |                          |               |
| <b>9</b> Type F (75) | 9 🤷 85054B           |                    |                          |               |
| 10 BNC 50 Ω          | 10 🤷 85054D          |                    |                          |               |
| <b>11</b> BNC 75 Ω   |                      |                    |                          |               |
| 12 SMA               |                      |                    |                          |               |
| 13 4.3-10            |                      |                    |                          |               |
| 14 Probe             | -                    |                    | all period in the second |               |
|                      |                      |                    |                          |               |
|                      |                      |                    |                          |               |
| Cal Kit              | Cal Kit              | X                  | Close 😥 Help             |               |
|                      |                      |                    | .06                      | J             |

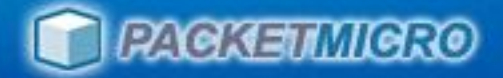

#### Import SP30G0.5-TCS70V2.calkit file – cont.

- Import the correct .calkit file for your probe
- SP30G0.5-TCS70V2.calkit is for 30GHz, 0.5 mm S-Probe (SP-GR-301505)

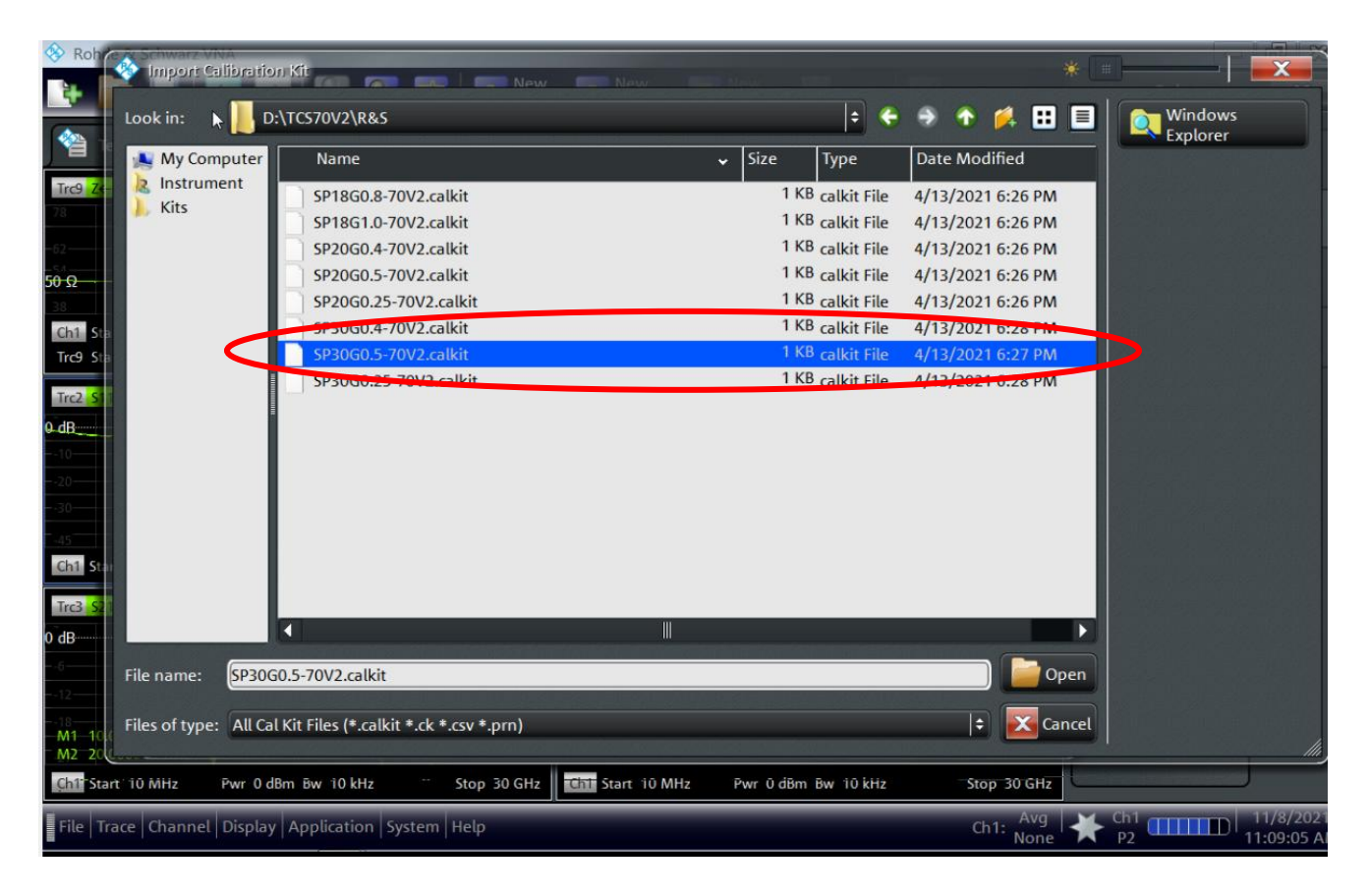

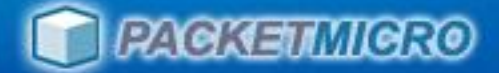

### 2-Port Probe-Tip Calibration Setup

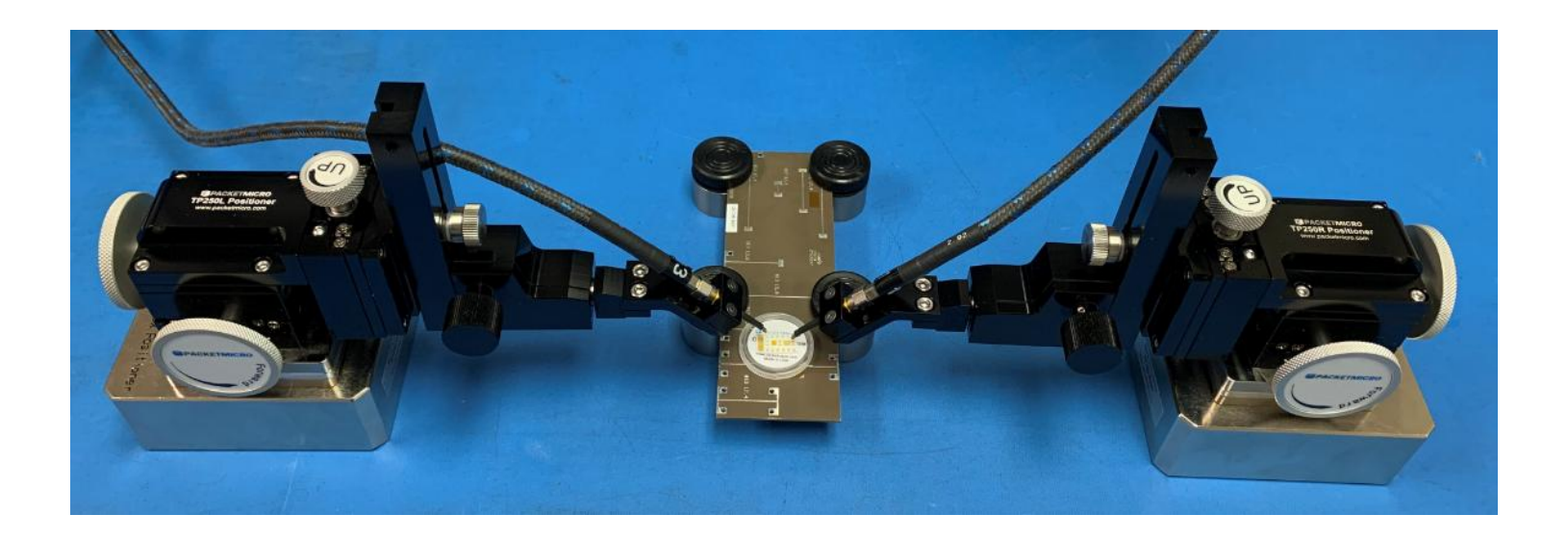

#### **Precision TP250 Positioners with S-Probes**

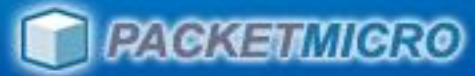

#### Thru Measurement with Probe-Tip Calibration

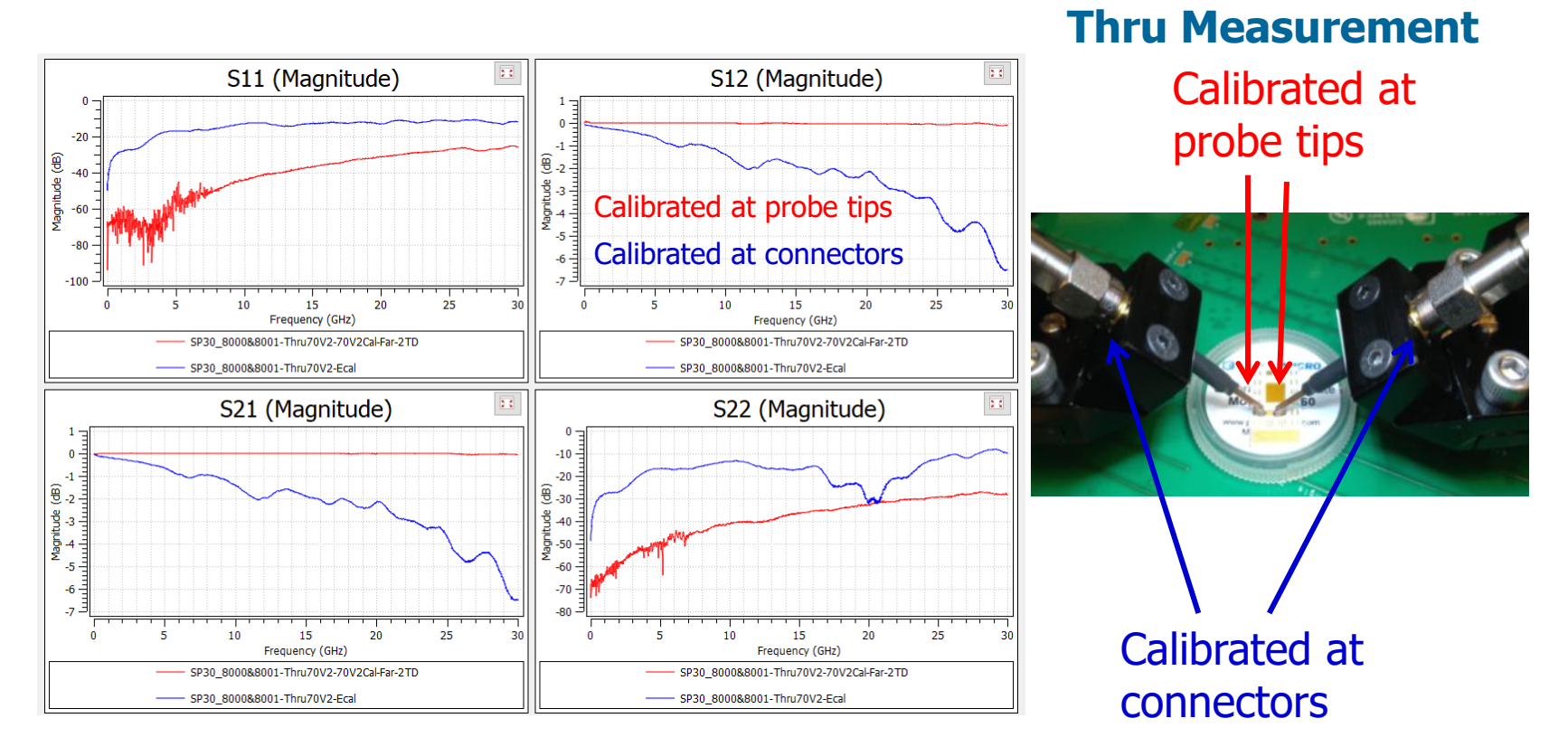

Probe-tip calibration (30 GHz 0.5 mm S-Probe)

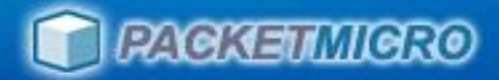

## 2-Port Calibration with TCS70

- Reflection calibration (Short, Open, Load calibration for two ports)
- Transmission calibration (Thru calibration)

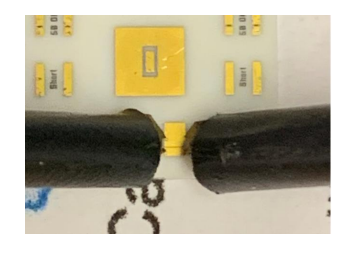

| TCS | 70                        |                                |                  | - March Street |                       |             |                                                                                                    |
|-----|---------------------------|--------------------------------|------------------|----------------|-----------------------|-------------|----------------------------------------------------------------------------------------------------|
|     | 23 4949134                | SHEELS SK                      | il esse          |                | NAME OF T             |             | A REPORT OF A REPORT OF A REPORT OF A REPORT OF A REPORT OF A REPORT OF A REPORT OF A REPORT OF A REPORT OF A R |
|     | Open                      | Short                          | 50 OHM           | 50 OHM         | Short                 | üpen        |                                                                                                    |
|     |                           | - SCHEME                       | <b>NI (2333)</b> | HILLING AND    | Distantia di          | Distance in | Sector Contraction                                                                                              |
|     |                           |                                |                  |                | Constant Constants on |             |                                                                                                    |
|     |                           |                                |                  |                |                       | /           |                                                                                                    |
|     |                           |                                |                  |                | /                     |             |                                                                                                    |
| C   |                           |                                |                  |                |                       |             |                                                                                                    |
| 2   | U                         | and manual                     |                  |                | -                     | 100 OHM     |                                                                                                    |
|     | Thru                      | S                              | IS III           | hru            | MYLAR                 |             |                                                                                                    |
|     | and a second second       | States and the                 |                  |                | AREA                  |             |                                                                                                    |
|     | ERS I                     | G Th                           | ru               |                |                       | 25 OHM      |                                                                                                    |
|     | Contraction of the second | Sector Construction of the sec |                  |                |                       |             | and the second second                                                                                           |
|     |                           |                                | -                |                |                       |             | Section States                                                                                                  |
|     |                           |                                | SG               |                |                       |             |                                                                                                    |
|     | No.                       |                                | NU STORE         | 382236123      | (STATE OF STATE       |             |                                                                                                    |
|     | Open                      | Short                          | 50 UHM           | 50 OHM         | Short                 | Open        | Provident 1                                                                                                    |
|     |                           |                                | CALCULATION OF   | NUMBER OF      |                       | SHOP IN     |                                                                                                    |
| V2  |                           |                                |                  |                |                       | WWW.        | ACKETMICRO.COM                                                                                                  |

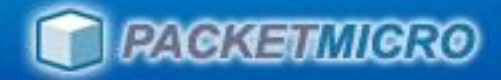

### **Start Manual Calibration**

#### Press hard "Cal" button -> Start Cal -> Start (Manual)

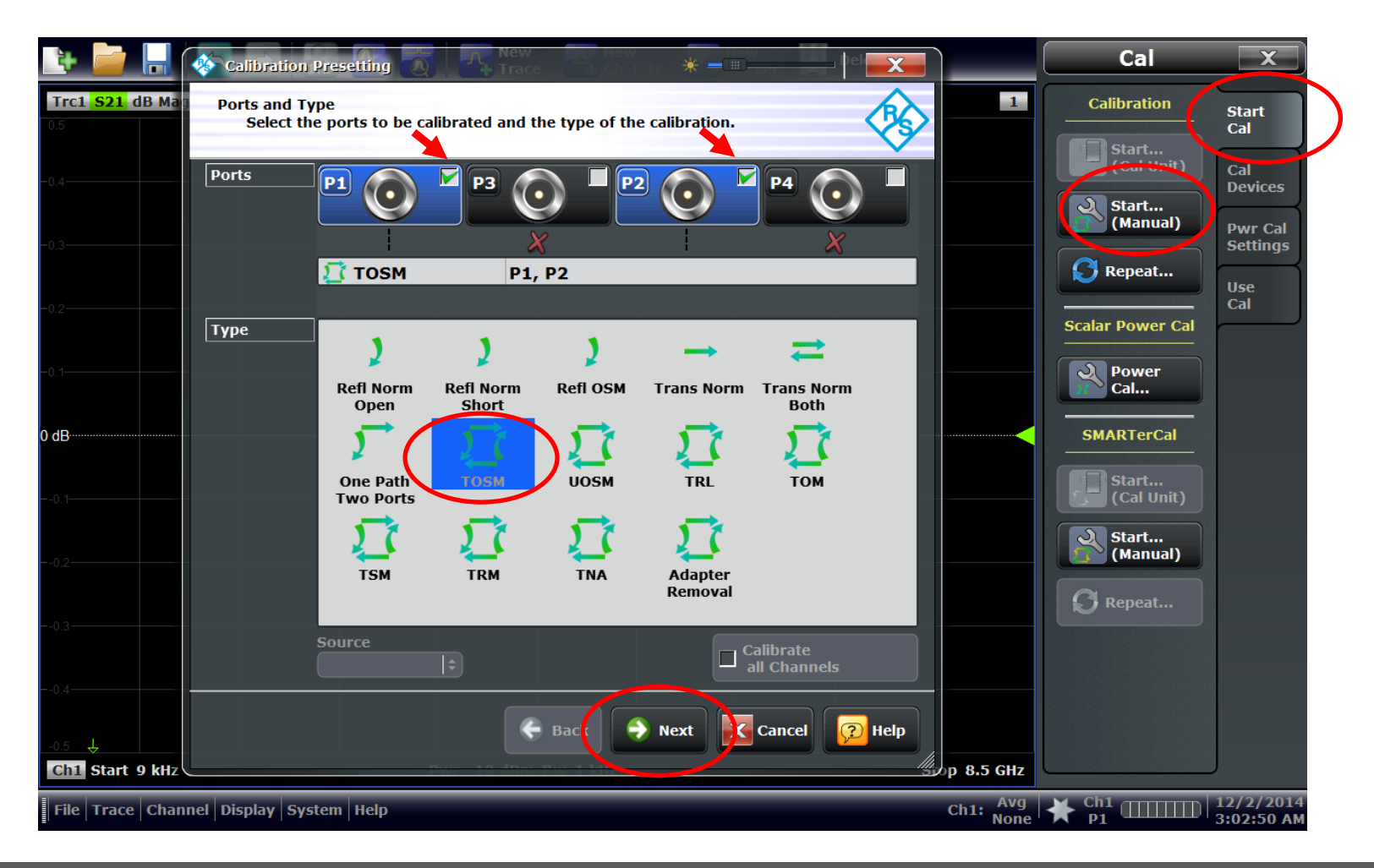

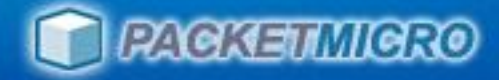

### Select Cal Kit

#### Select "Probe" connector -> "Cal Kit" -> Start

| Rohde & Souverz VNA                                                                                                    |                                                                                                    |                            |                                                                                       |
|----------------------------------------------------------------------------------------------------|----------------------------------------------------------------------------------------------------|----------------------------|---------------------------------------------------------------------------------------|
| Calibration                                                                                                    | Presetting                                                                                                    |                            | Cal X                                                                                 |
| Temp-2 Temp-2                                                                                                    | and Cal Kits<br>onnector type and gender for ports. If necessary, change the Cal Kit or load<br>ropriate one. | <b>≫</b>                   | Calibration Start                                                                     |
| Treg. Z←S11         Lin         Ports           78         -62         -62         -63           50 Ω         -63         -63         -63           38         ↓         -64         -64 | P1 0 P3 0 P2 0 P4 0                                                                                           | 4<br>.000 ps 567,421 Ω     | Cal<br>Cal<br>Cal<br>Devices<br>(Manual)<br>Owr Cal<br>Devices<br>Pwr Cal<br>Settings |
| Ch1 Start 10 Connector<br>Trc9 Start -300 Gender                                                                                                    | Probe                                                                                                    | Stop 30 GHz<br>Stop 1.2 ns | Scalar Power Cal Use Cal                                                              |
| Trc2 S11 dB Ma Cal Kit                                                                                                    | SP30G0.5-70V2                                                                                                 | 5                          | Power<br>Cal                                                                          |
| 0 dB<br>10<br>20<br>30<br>45 ↓                                                                                                    |                                                                                                    |                            | SMARTerCal<br>Start<br>(Cal Unit)<br>Start                                            |
| Ch1 Start 10 M<br>Trc3 S21 dB Ma<br>0 dB                                                                                                    | - Same Connector - Same Gender - Import                                                                       | Stop 30 GHz                | Repeat                                                                                |
| -12                                                                                                    | all Ports Cal Kit                                                                                             |                            |                                                                                       |
| -18<br>M1-15.000000<br>M2-30.0000000<br>Ch1 Start 10 M                                                                                                    | 🕞 Back 💽 Start 🔀 Cancel 😥 He                                                                                  | elp<br>III, Stop 30 GHz    |                                                                                       |
| File Trace Channel Display                                                                                                    | Application System Help                                                                                       | Ch1: Avg<br>None           | ★ <sup>Ch1</sup> □□□□□ 11/8/2021<br>11:46:10 AM                                       |

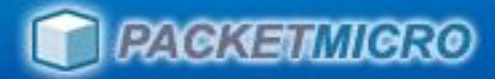

## Set Marker to Lowest Frequency

#### Use 180° change in phase to detect short.

| 😵 Ro                 | hde & Schwarz V            | VNA                     |                                                 |                        |                       |                |                   |                |            |                         |
|----------------------|----------------------------|-------------------------|-------------------------------------------------|------------------------|-----------------------|----------------|-------------------|----------------|------------|-------------------------|
| ÷.                   |                            |                         | 🗙 📆 🖓 New                                       | New<br>Ch + Tr         | New<br>Marker         | Delete 🛃       |                   | Ma             | arker      | x                       |
| 1                    | Temp-21-06                 | * 🗷 🍟 Temp-2            | 2Cal * 🗷<br>🗎 Tem                               | ıp-21-08 * 🗵           | -                     |                |                   | Mikr 1 Stin    | nulus      | Markers                 |
| Trc1<br>0-dB         | S11 dB Mag 10 d            | JB/ Ref 0 dB Cal Off    | 1                                               | Trc2 S11 Phas          | e 45°/ Ref 0° Cal Off | • M1 10.000000 | 2<br>MHz -33.72 ° | MK-1 Arb       | . Response | Marker<br>Props         |
| 10<br>20<br>30<br>40 |                            |                         |                                                 |                        |                       |                |                   | On             | All<br>Off | Marker<br>Search        |
| 50<br>60<br>70       |                            |                         |                                                 |                        |                       |                |                   |                | lta<br>ode | Multiple<br>Peak        |
| Ch1                  | Start 10 MHz               | Pwr 0 dBm Bw 1 kHz      | Stop 30 GHz                                     | -225<br>Ch1 Start 10 M | 1Hz Pwr0dBmBw         | 1 kHz          | Stop 30 GHz       | Mkr 1          | Mkr 2      | Target<br>Search        |
|                      | <u>P1</u> ©                | <u>P2</u> ©             | <u>P1</u> ©,,,,,,,,,,,,,,,,,,,,,,,,,,,,,,,,,,,, |                        |                       |                |                   | Mkr 3          | Mkr 4      | Band-                   |
|                      | Probe<br>SP30G0.5-70V2     | Probe<br>\$P30G0.5-70V2 | Probe<br>SP30G0.5-70V2                          |                        |                       |                |                   | Mkr 5          | Mkr 6      | filter                  |
|                      | O Open                     | O Open                  | Through                                         |                        |                       |                |                   | Mkr 7          | Mkr 8      | Marker                  |
| 10                   | S Short                    | S Short                 | I Isolation                                     |                        |                       |                |                   | Mkr 9          | Mkr 10     | Info<br>Field           |
| annels               | M Match                    | M Match                 |                                                 |                        |                       |                |                   | R              | ef<br>kr   |                         |
| tion All Ch          |                            |                         |                                                 |                        |                       |                |                   | Coupl<br>Marke | ed<br>ers  |                         |
| Calibra              | Restart Swe<br>on Std. Mea | eep<br>as.              |                                                 |                        | Apply                 | Cancel         | 😥 Help            |                | <b>↓</b> ↑ | J                       |
| File                 | Trace Channe               | l Display Application   | System Help                                     |                        |                       |                | Ch1: Avg<br>None  | ★ Ch1<br>P2    |            | 11/8/2021<br>1:24:12 PM |

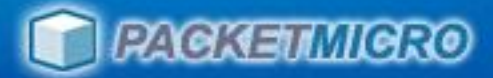

### **Reflection Calibration - Load**

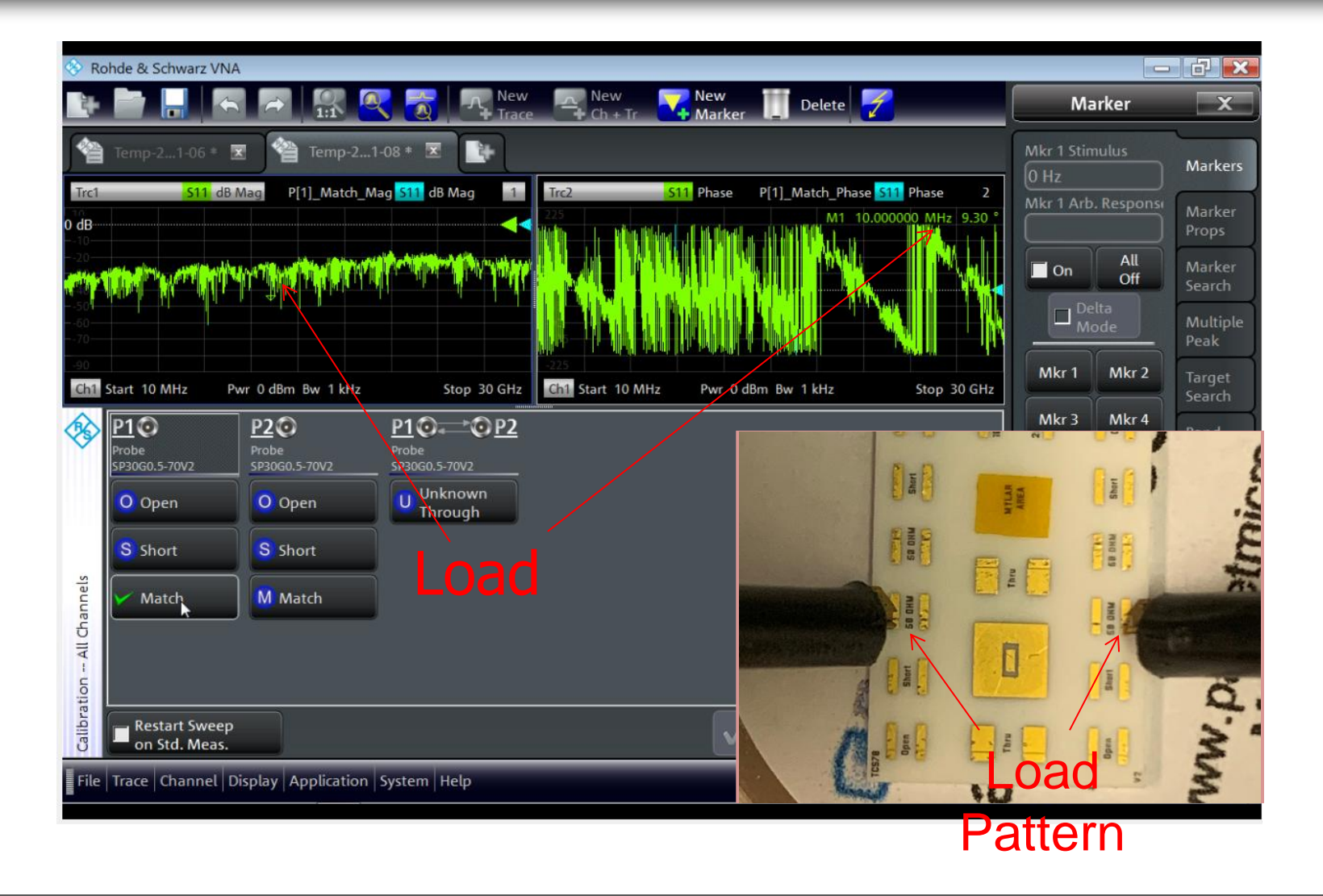

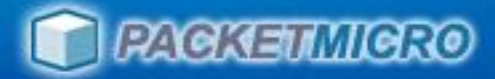

### **Reflection Calibration - Short**

• Perform Short first to verify probe planarization

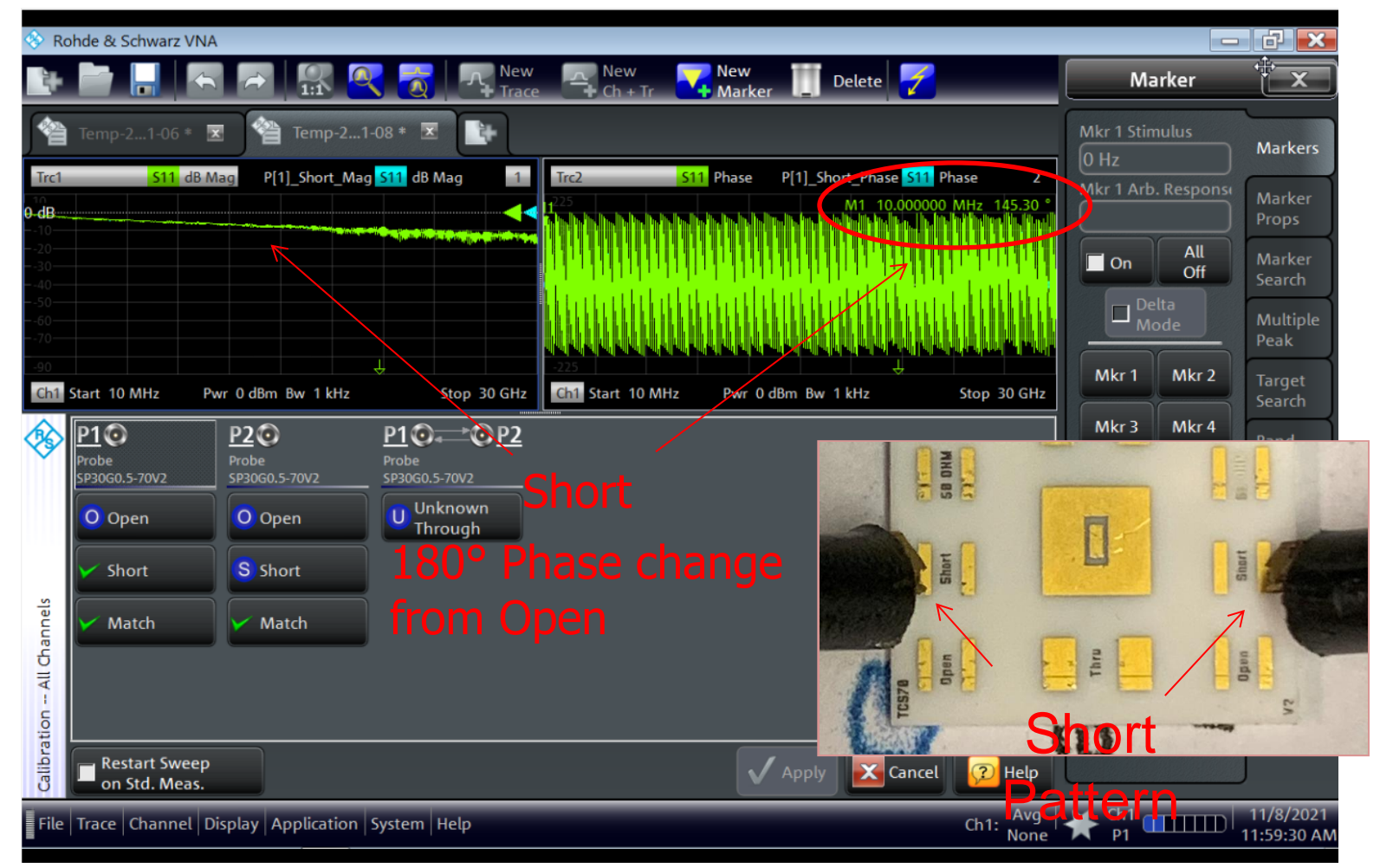

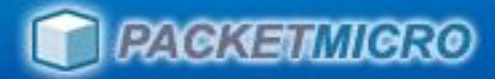

#### **Reflection Calibration - Open**

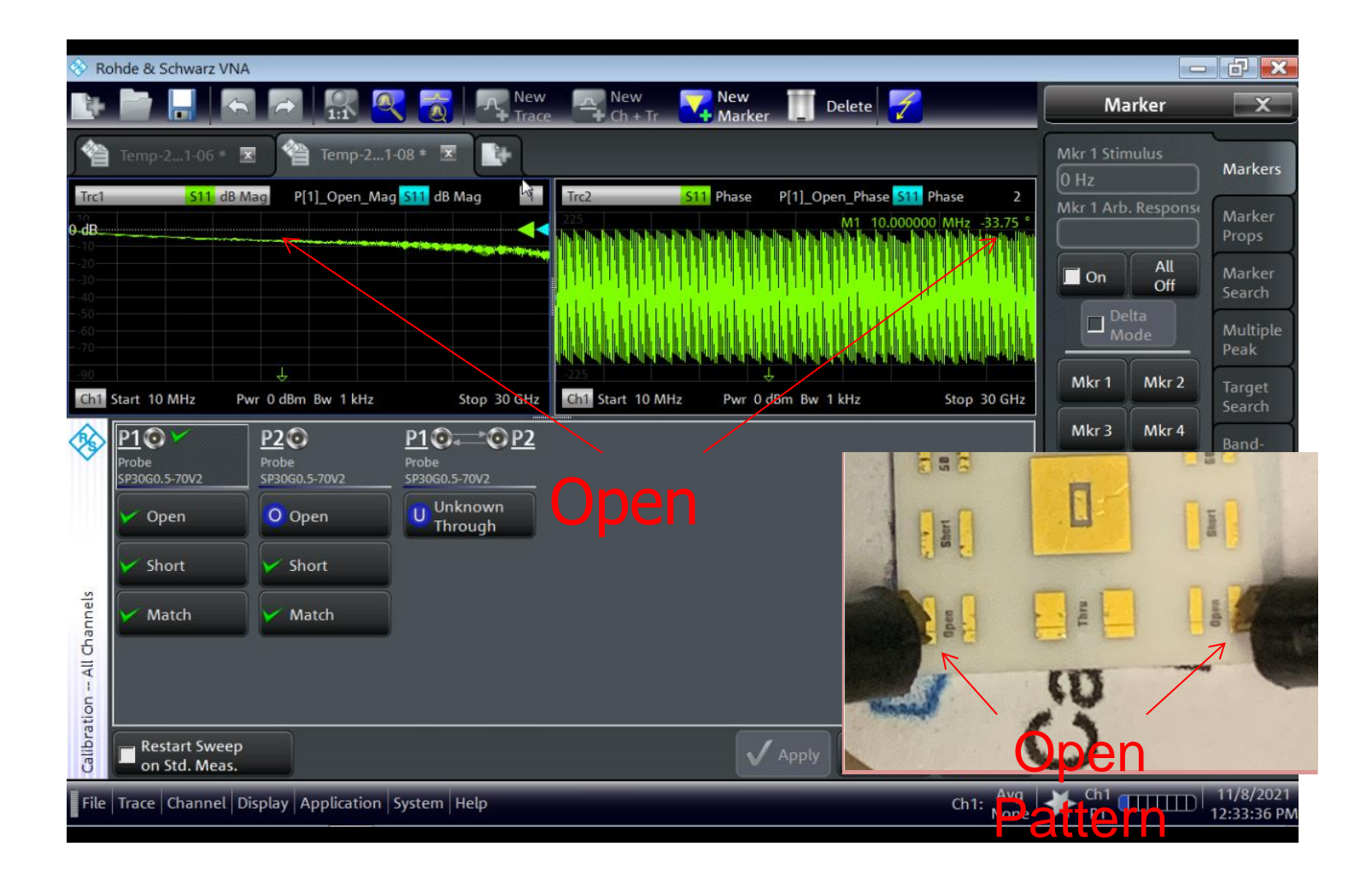

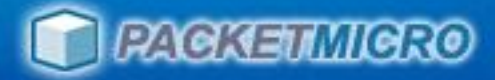

#### **Complete Reflection OSM Cal**

| 🗞 Rohde & Schwarz VNA                                                                                                    |                                                                                                    |                                                                                                    |
|----------------------------------------------------------------------------------------------------|----------------------------------------------------------------------------------------------------|----------------------------------------------------------------------------------------------------|
| 🗈 🔄 🔚 🔚 🐼 🧟 🧒 🥂 New 🔤 New 🚺 Delete 💋                                                                                                    | Marker                                                                                                    | x                                                                                                    |
| Image: Color of the second second | Marker<br>Mkr 1 Stimulus<br>0 Hz<br>Mkr 1 Arb. Response<br>Mkr 1 Arb. Response<br>Delta<br>Mkr 1 Mkr 2<br>Mkr 1 Mkr 2<br>Mkr 3 Mkr 4<br>Mkr 5 Mkr 6<br>Mkr 7 Mkr 8<br>Mkr 9 Mkr 10<br>Ref<br>Mkr | Markers<br>Marker<br>Props<br>Marker<br>Search<br>Multiple<br>Peak<br>Target<br>Search<br>Band-<br>filter<br>Set by<br>Marker<br>Info<br>Field |
| File       Trace       Channel       Display       Application       System       Help                                                                                                    | Coupled<br>Markers                                                                                                    | 11/8/2021<br>12:40:43 PM                                                                                                    |

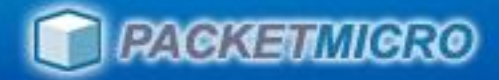

## **Correct Thru Calibration**

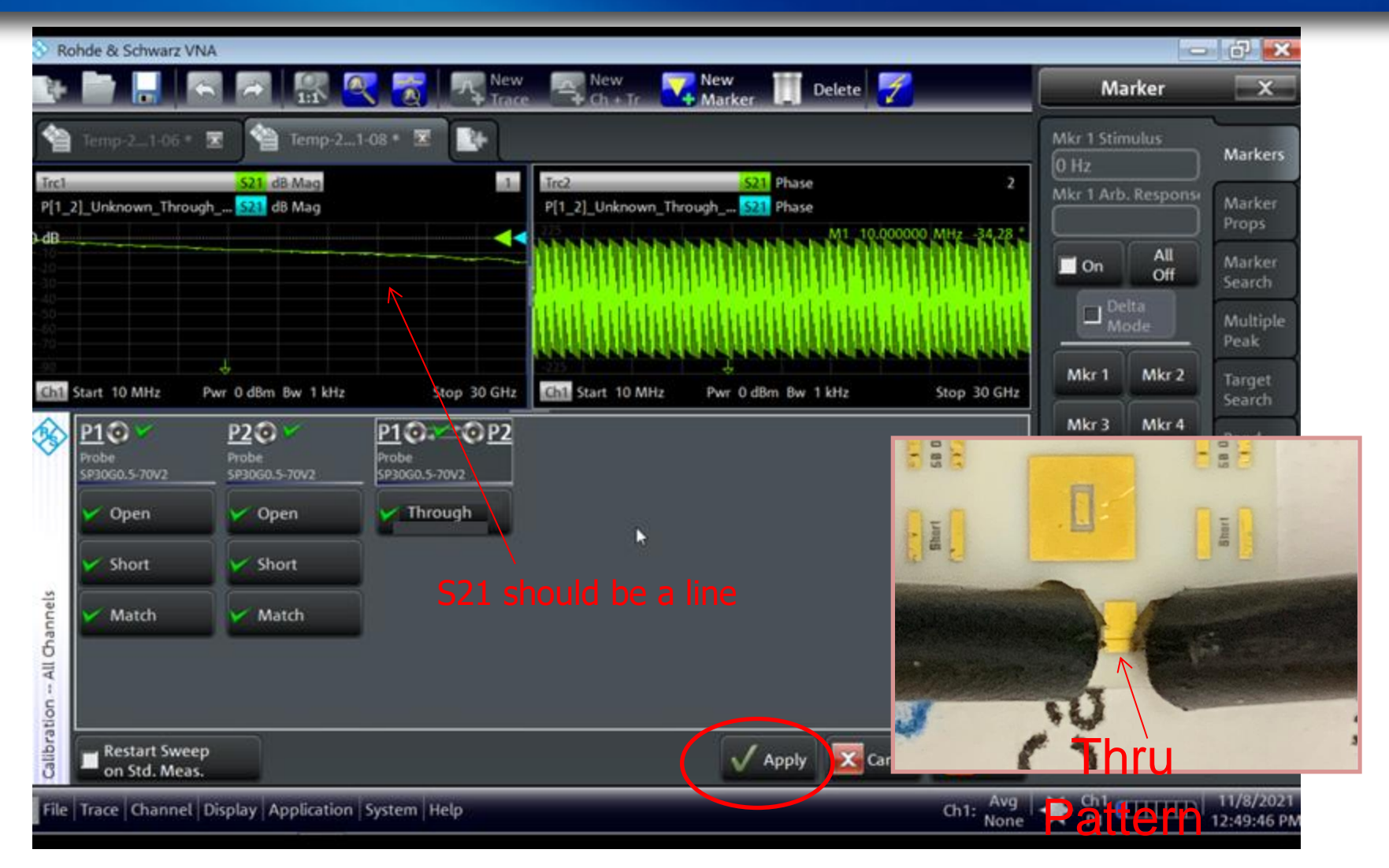

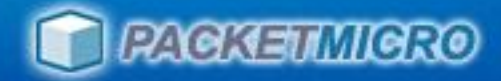

### **Transmission Calibration - Thru**

- At least one probe does not touch down.
- Need to redo the Thru measurement

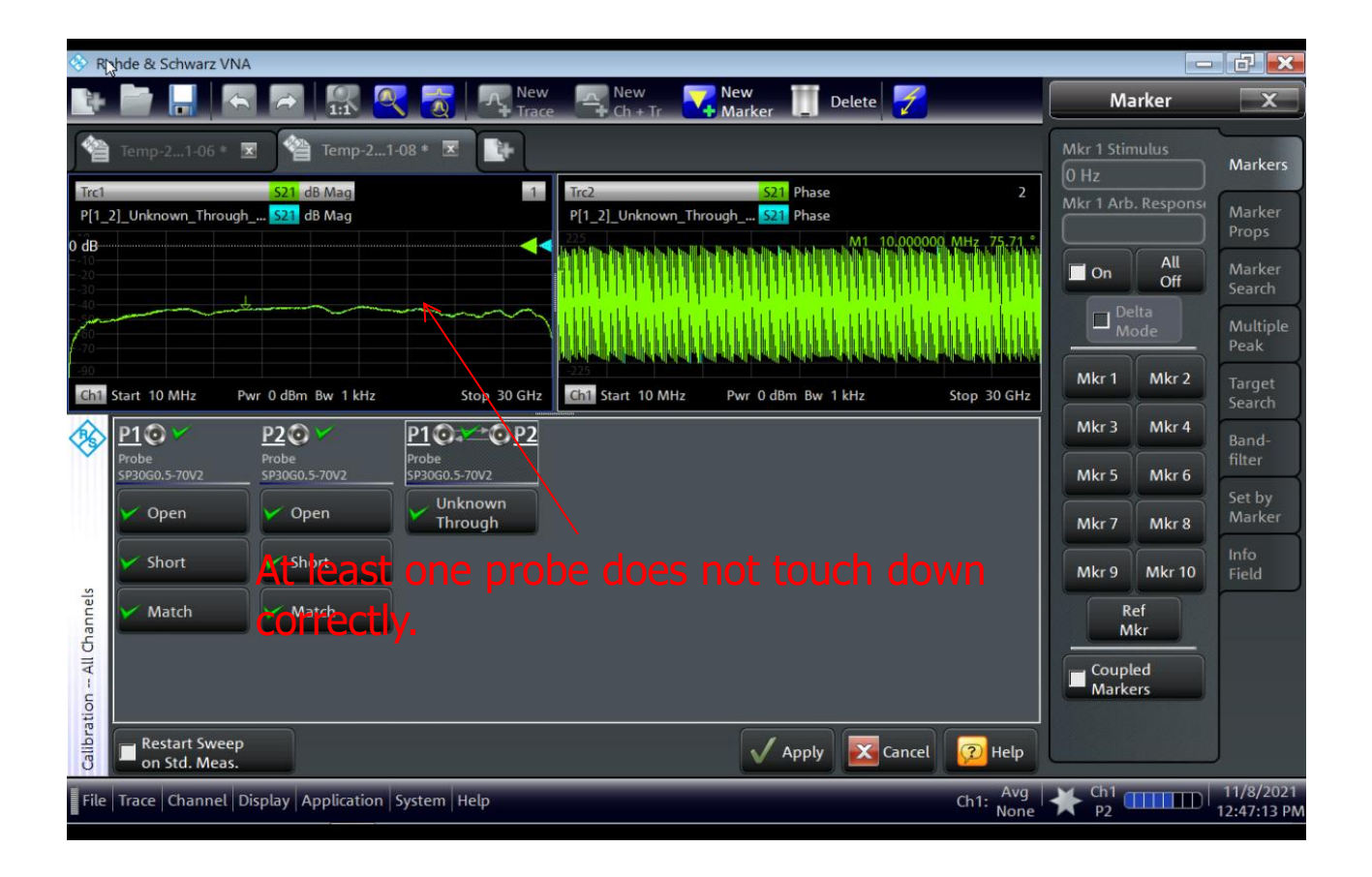

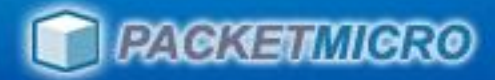

## **Completion of SOLT Calibration**

| 😵 Rohde & Schwarz VNA                                            |                                                                                                    |                                                                | X              |  |
|------------------------------------------------------------------|----------------------------------------------------------------------------------------------------|----------------------------------------------------------------|----------------|--|
| Trc9 $2 \leftarrow 511$ Lin Mag 4 $\Omega$ / Ref 50 $\Omega$ Cal | 1                                                                                                    | Trc10 Z←S22 Lin Mag 4 Ω/ Ref 50 Ω Cal 4 Remote                 | X              |  |
| _ <sup>78</sup> M1 358.                                          | .000 ps 50.119 Ω                                                                                               | M1 343.000 ps 50,114 Ω                                         |                |  |
| -66                                                              |                                                                                                    | -66 Go to Perm                                                 | ote            |  |
| -58 M1                                                           |                                                                                                    | -58                                                            | ote            |  |
| 50-Ω                                                             | ÷_<                                                                                                    | So Ω Clear Error User                                          |                |  |
| 38                                                               |                                                                                                    | 38 Men                                                         | iu             |  |
| Ch1 Start 10 MHz Pwr 0 dBm Bw 1 kHz                              | Stop 30 GHz                                                                                                    | Ch1 Start 10 MHz Pwr 0 dBm Bw 1 kHz Stop 30 GHz Update Display |                |  |
| Trc9 Start -300 ps — Time Domain                                 | Stop 1.2 ns                                                                                                    | Trc10 Start -300 ps — Time Domain Stop 1.2 ns                  |                |  |
| Trc2 S11 dB Mag 5 dB/ Ref 0 dB Cal                               | 2                                                                                                    | Trc1 S12 dB Mag 3 dB/ Ref 0 dB Cal 5                           |                |  |
| 0 dB                                                             |                                                                                                    | o dB Once                                                      |                |  |
| 5                                                                |                                                                                                    |                                                                |                |  |
| -15                                                              |                                                                                                    | 9-<br>12 ● Off                                                 |                |  |
| -25                                                              |                                                                                                    |                                                                |                |  |
| 30<br>35 M1 15.000000 GHz -48.7984 dB                            | <u>M</u>                                                                                                    | M1 15.000000 GHz -0.0413 dB                                    |                |  |
| _45 M2 30.000000 Hz -39.9867 dB                                  | and a second second second second second second second second second second second second second second second | M2 30.000000 GHz -0.0839 dB Protocol                           |                |  |
| Ch1 Start 10 MHz Pwr 0 dBm Bw 1 kHz                              | Stop 30 GHz                                                                                                    | Ch1 Start 10 MHz Pwr 0 dBm Bw 1 kHz Stop 30 GHz VXI-11         |                |  |
| Trc3 S21 dB Mag 3 dB/ Ref 0 dB Cal                               | 3                                                                                                    | Trc4 S22 dB Mag 5 dB/ Ref 0 dB Cal                             |                |  |
|                                                                  | ļ,                                                                                                    | 0 dB                                                           |                |  |
| -3-                                                              |                                                                                                    |                                                                |                |  |
| 6                                                                |                                                                                                    |                                                                |                |  |
| 12                                                               |                                                                                                    |                                                                |                |  |
| 18                                                               |                                                                                                    |                                                                |                |  |
| M1 15.000000 GHz -0.0416 dB                                      |                                                                                                    | M1 15.000000 GHz -49.0212 dB                                   |                |  |
| Ch1 Start 10 MHz Pwr 0 dBm Bw 1 kHz                              | Stop 30 GHz                                                                                                    | Ch1 Start 10 MHz Pwr 0 dBm Bw 1 kHz Stop 30 GHz                |                |  |
|                                                                  |                                                                                                    | Ch1 11/8<br>P2 11/8                                            | /2021<br>31 PM |  |

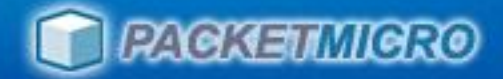

#### S11/S22 Measurements of a 50Ω Standard

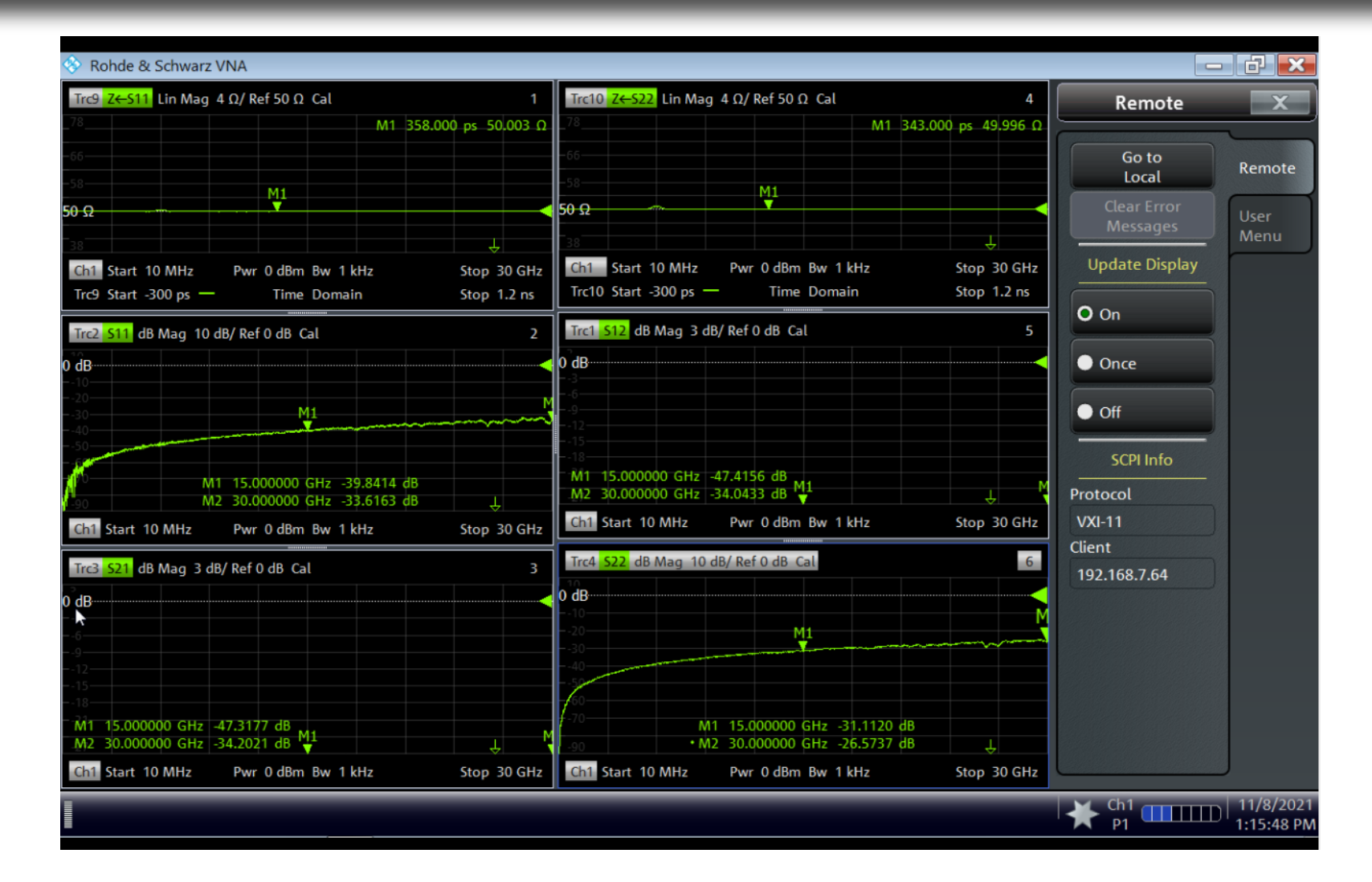

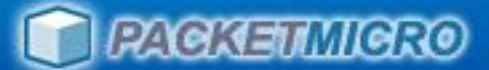

# Test Trace: 2" (5.08 mm) Microstrip

 Compare measurements between 2.92 mm connectors and probes with probe-tip SOLT calibration

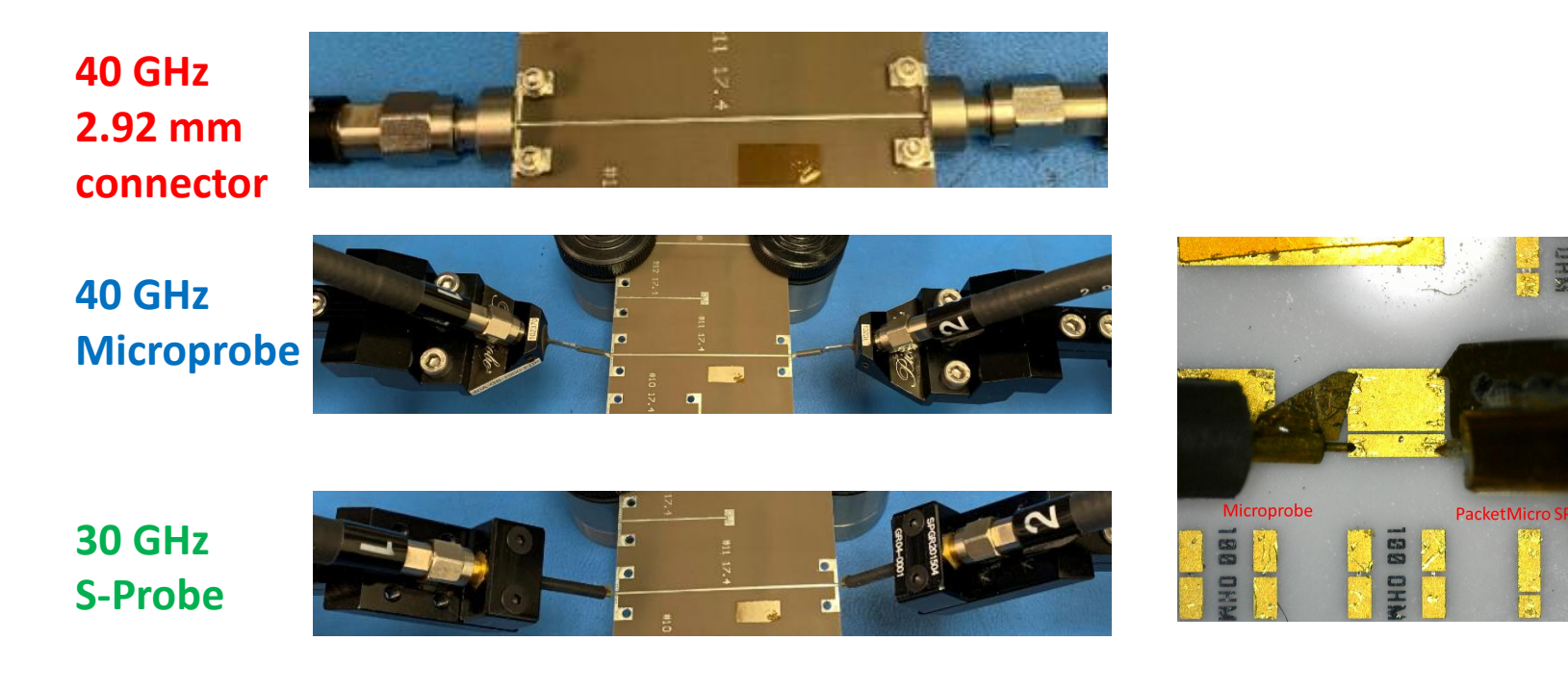

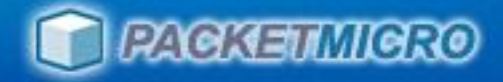

## Connector vs. Probes

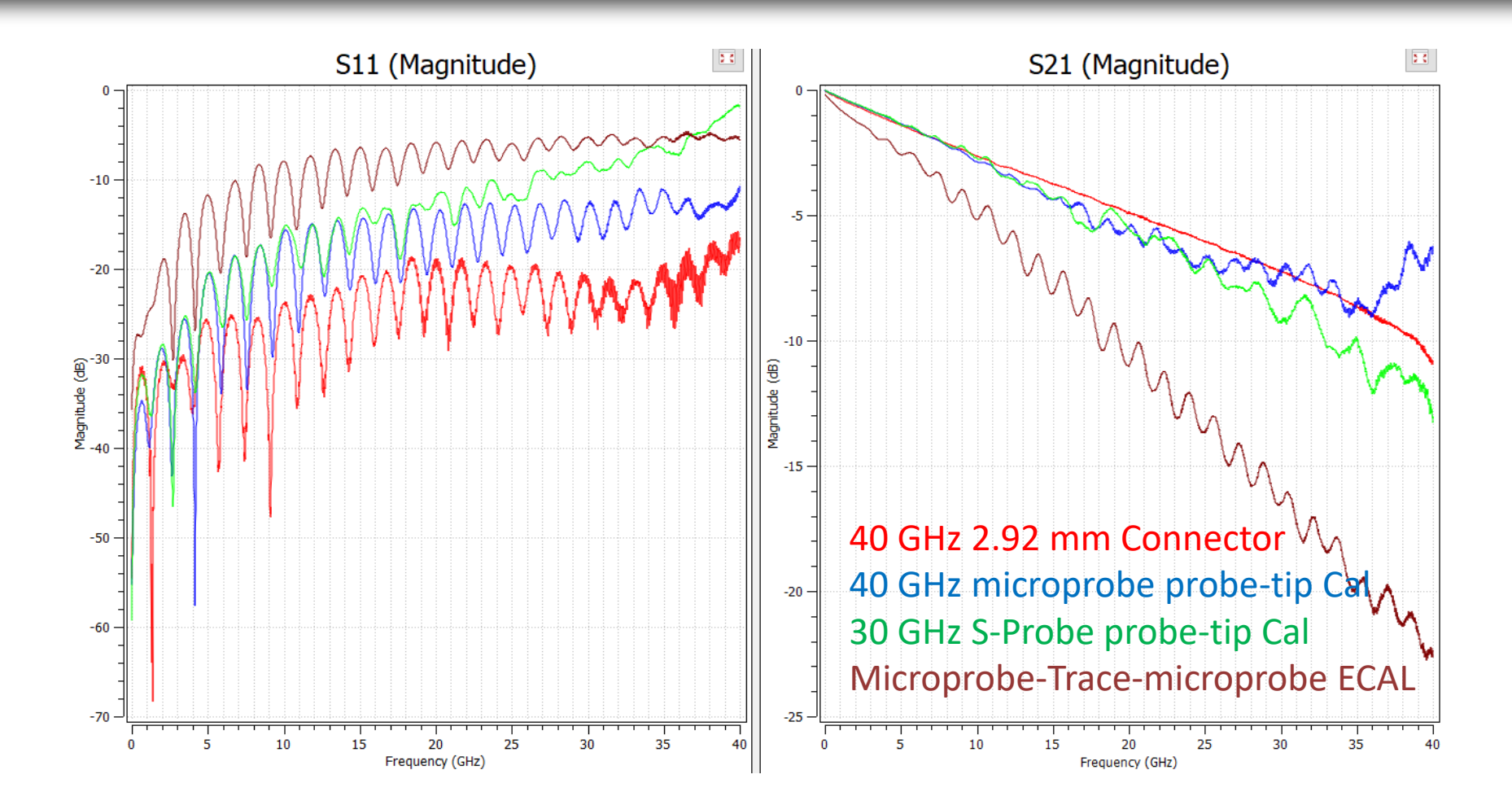

# Limitation of Probe-Tip SOLT CAL

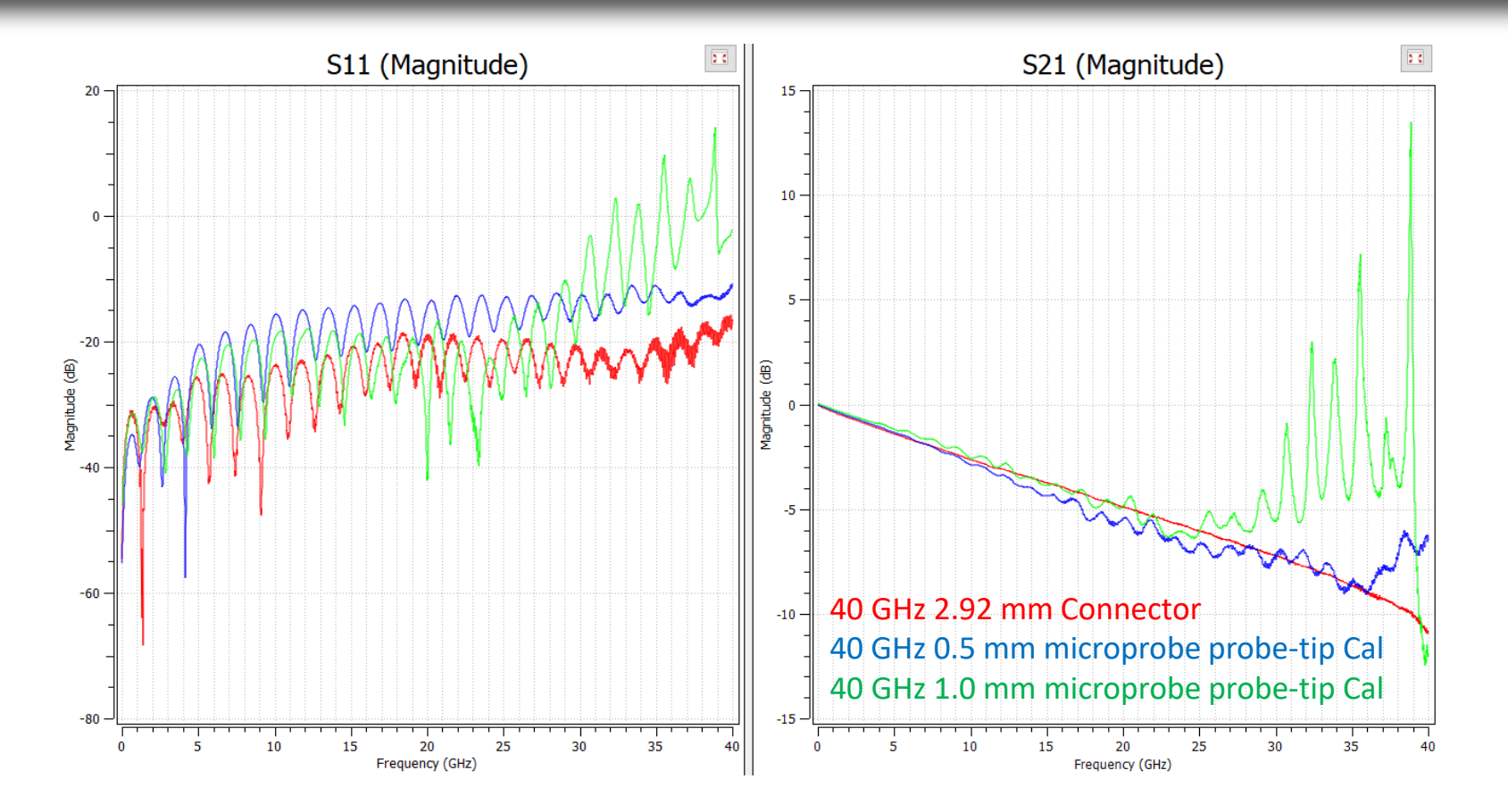

Typical probe-tip SOLT calibration for GS probes is accurate up to ~50% of probe bandwidth because higher order coefficients cannot be defined due to probe contact.

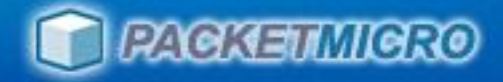

### Cal Kit Standard

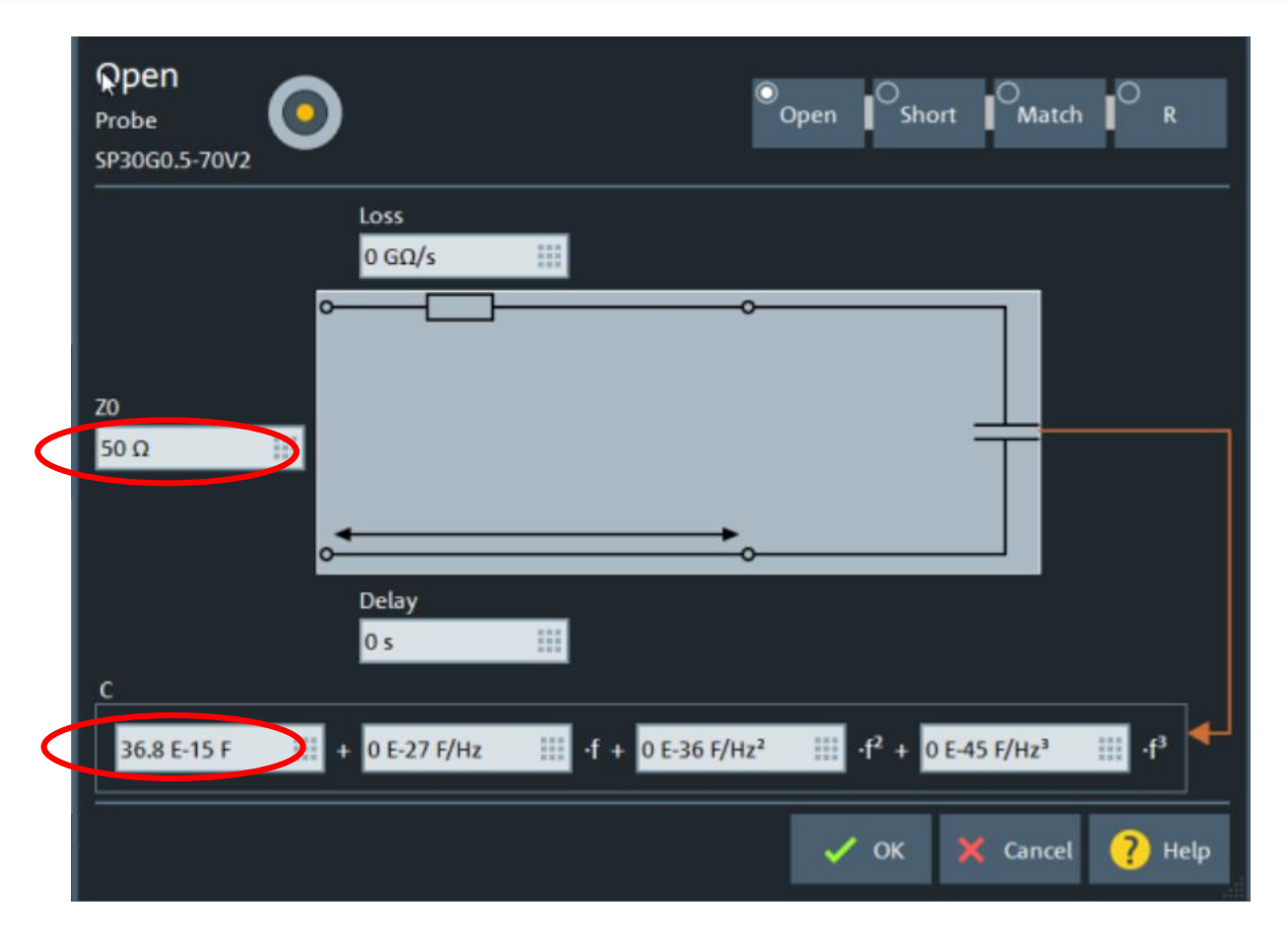

# Typically, only the coefficient of f<sup>0</sup> is used for Open and Short standards for probes

www.packetmicro.com

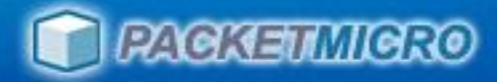

#### Manual Entry of TCS70 Coefficients

#### Press hard "Cal" button -> Cal Devices -> Cal Connector Types

| 📴 🔚 🔄 🔊 🔐 🗨 📆 🕂 New 🔤 New 🚺 Delete                                                                                                    | Cal                      | x                                 |
|----------------------------------------------------------------------------------------------------|--------------------------|-----------------------------------|
| Trc1 S11 dB Mag 10 dB/ Ref 0 dB Cal     1     Trc2 S22 dB Mag 10 dB/ Ref 0 dB Cal     2       Cal Connector Types     Image: Cal Connector Types                                                                       | Cal Connector<br>Types   | Start<br>Cal                      |
| Conn Type A Sexless Char Two Line Type Rel Permittivity or Cutoff Free                                                                                                    | Cal Kits                 | Cal<br>Devices                    |
| $\begin{array}{c c c c c c c c c c c c c c c c c c c $                                                                                                    | Characterize<br>Cal Unit | Pwr Cal<br>Settings<br>Use<br>Cal |
| $\begin{array}{c c c c c c c c c c c c c c c c c c c $                                                                                                    |                          |                                   |
| Add Delete Close PHelp<br>- 0 02<br>- 0 03<br>- 0 04<br>- 0 04<br>- 0 04<br>- 0 04<br>- 0 04<br>- 0 05<br>Close PHelp<br>- 0 03<br>- 0 04<br>- 0 04<br>- 0 05<br>Close Start 9 kHz Pwr - 10 dBm Bw 300 Hz Stop 8.5 GHz |                          |                                   |
| File Trace Channel Display System Help Ch1: Avg None                                                                                                    | ★ Ch1<br>P2              | 12/3/2014<br>9:25:54 PM           |

#### Need to add connector type before adding the Cal Kit!

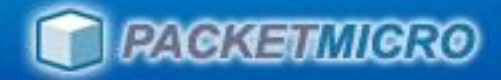

## Select Connector Type

| Ŧ            |                                                                                                    |              | <b>C 👩 🔤 🖓</b> Ne | ew Rew<br>race Ch + | - Tr         | New 🔲 Dele              | te    | (                | Cal                      | X                       |
|--------------|----------------------------------------------------------------------------------------------------|--------------|-------------------|---------------------|--------------|-------------------------|-------|------------------|--------------------------|-------------------------|
| Trc1         | S11 dB Mag 10 dB/                                                                                                    | Ref 0 dB Cal |                   | Trc2 S22 o          | IB I         | Mag 10 dB/ Ref 0 dB Cal |       | 2                | Cal Connector<br>Types   | ) tart<br>Cal           |
|              | Conn. Type                                                                                                    | Sexless      | Char. Imp.        | Line Type           |              | Rel. Permittivity er    | Cu    | toff Fre         | Cal Kits                 | Cal<br>Devices          |
| 2            | 2 📔 N 75 Ω                                                                                                    |              | 75 Ω              | ТЕМ                 | <b> </b> ‡ : | 1.001                   |       |                  | Characterize<br>Cal Unit | Pwr Cal                 |
| 3            | 3 🔒 3.5 mm<br>1 🔒 7 mm                                                                                                    |              | 50 Ω<br>50 Ω      | ТЕМ                 | ÷ :          | 1.001<br>1.001          |       |                  |                          | Use                     |
| 5            | 5 📔 2.92 mm                                                                                                    |              | 50 Ω              | ТЕМ                 | <b>\$</b>    | 1.001                   |       |                  |                          | Cal                     |
| 6            | 2.4 mm<br>2.4 mm                                                                                                    |              | 50 Ω<br>50 Ω      | ТЕМ<br>ТЕМ          |              | 1.001<br>1.001          |       |                  |                          |                         |
| 8            | 3 🔒 7-16                                                                                                    |              | 50 Ω<br>75 0      | ТЕМ                 | ¢ :          | 1.001                   |       |                  |                          |                         |
| 1            | $\begin{array}{c} \bullet \\ \bullet \\ \bullet \\ \bullet \\ \bullet \\ \bullet \\ \bullet \\ \bullet \\ \bullet \\ \bullet $ |              | 50 Ω              | ТЕМ                 | ÷ .          | 1.001                   |       |                  |                          |                         |
| 1            | 1 🔒 BNC 75 Ω<br>2 User Conn 1                                                                                                  |              | 75 Ω<br>50 Ω      | ТЕМ                 | ÷ :          | 1.001                   | <br>  |                  |                          |                         |
|              | ]                                                                                                    |              |                   |                     |              |                         |       |                  |                          |                         |
|              | + Add X Delete                                                                                                    | •            |                   |                     |              | X                       | Close | 😨 Help           |                          |                         |
| -0.02-       |                                                                                                    |              |                   | 0.02                |              |                         |       |                  |                          |                         |
|              |                                                                                                    |              |                   | 0.03                |              |                         |       |                  |                          |                         |
| -0.05<br>Ch1 | Start 9 kHz Pwr -10                                                                                                    | dBm Bw 300 H | Iz Stop 8.5 GF    | Iz Ch1 Start        | 9 ki         | Hz Pwr -10 dBm Bw 300 H | Hz S  | Stop 8.5 GHz     |                          |                         |
| File         | Trace Channel Displ                                                                                                    | ay System He | lp                |                     |              |                         |       | Ch1: Avg<br>None |                          | 12/3/2014<br>9:27:38 PM |

# Select "Sexless and 50 $\Omega^{\prime\prime}$ for connector type and rename it to "Probe"

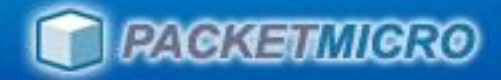

# **Probe Connector Type**

| 😵 Rohde & Schwarz V                  | NA         |                 |            |                          |                     |                                           |                           |     |                          |
|--------------------------------------|------------|-----------------|------------|--------------------------|---------------------|-------------------------------------------|---------------------------|-----|--------------------------|
|                                      | <b>(</b> ) | a 🔛 🔍           |            | New Rev<br>Trace Charles | v 🔽 Ne<br>+ Tr 🔽 Ma | w 📗 Delete 룱                              | C                         | al  | x                        |
| p-22Cal * 🗷                          | 🇞 Cal      | Connector Types | 🐴 7NR40    | 2сн - 😿 🌾                | Thick               | *[                                        |                           | tor | Start                    |
| Trc9 Z S11 Lin Mag                   | \$         | Conn. Type 💙    | Sexless    | Char. Imp.               | Line Type           | Rel. Permittivity ɛr                      | Cutoff Freq. fc           |     | Cal                      |
| 78                                   | 1          | 巓 Ν 50 Ω        |            | 50 Ω                     | TEM                 | ¢ 1.001                                   | -                         |     | Cal                      |
| -52                                  | 2          | 📔 Ν 75 Ω        |            | 75 Ω                     | TEM                 | ¢ 1.001                                   | <u>120</u>                | ze  | Devices                  |
| <del>50 Ω</del>                      | 3          | 📔 3.5 mm        |            | 50 Ω                     | TEM                 | ¢ 1.001                                   | -                         |     | Pwr Cal                  |
| 38                                   | 4          | 📔 7 mm          |            | 50 Ω                     | TEM                 | ¢ 1.001                                   |                           |     | Settings                 |
| Ch1 Start 10 MHz                     | 5          | 실 2.92 mm       |            | 50 <u>Ω</u>              | TEM                 | ¢ 1.001                                   |                           |     | Use                      |
| Trc9 Start -300 ps                   | 6          | 실 2.4 mm        |            | 50 Ω                     | TEM                 | ¢ 1.001                                   |                           |     | Cal                      |
| Trc2 S11 dB Mag 5 dE                 | 7          | 실 1.85 mm       |            | 50 Ω                     | TEM                 | ¢ 1.001                                   | -                         |     |                          |
| 0 dB                                 | 8          | <u></u> 7-16    |            | 50 Ω                     | TEM                 | ¢ 1.001                                   |                           |     |                          |
| 10                                   | 9          | 📔 Type F (75)   |            | 75 Ω                     | TEM                 | ¢ 1.001                                   | =                         |     |                          |
| 20                                   | 10         | 📔 ΒΝϹ 50 Ω      |            | 50 Ω                     | TEM                 | ¢ 1.001                                   | -                         |     |                          |
| 30M                                  | 11         | 📔 BNC 75 Ω      |            | 75 Ω                     | TEM                 | ¢ 1.001                                   | -                         |     |                          |
| -45 M                                | 12         | SMA 📔           |            | 50 Ω                     | TEM                 | ¢ 1.001                                   | -                         |     |                          |
| Chi Start 10 MHz                     | 13         | <u>4.3-10</u>   |            | 50 Ω                     | TEM                 | ¢ 1.001                                   | -                         |     |                          |
| Trc3 S21 dB Mag 3 dE                 | 14         | 📔 Probe         |            | 50 Ω                     | TEM                 | ¢ 1.001                                   | -                         |     |                          |
| 0 dB                                 |            |                 |            |                          |                     |                                           |                           |     |                          |
| 6                                    |            |                 |            |                          |                     |                                           |                           |     |                          |
| 12                                   | _          |                 |            |                          |                     | 이 바라에 가지 가지 않는다.<br>이 번 것은 것이 된 것 같 것 같아? |                           |     |                          |
| M1 15.000000 GHz<br>M2 30.000000 GHz | +          | Add X Dele      |            |                          |                     |                                           | Close 😥 Help              |     |                          |
| Ch1 Start 10 MHz                     | Pwr 0      | dBm Bw 1 kHz    | Stop 30    | ) GHz Ch1 Start          | 10 MHz Pv           | vr 0 dBm Bw 1 kHz                         | Stop 30 GHz               |     | ,                        |
| File Trace Channel                   | Displa     | y Application S | ystem Help |                          |                     |                                           | Ch1: Avg<br>None + Ch1 P2 |     | 11/9/2021<br>11:41:55 AM |

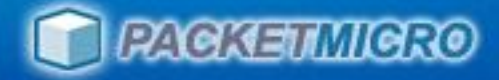

### Add Cal Kit

#### Press hard "Cal" button -> Cal Devices -> Cal Kits Click on "Probe" -> Add -> Rename "New Kit 1" to "RP12G1.0-70V2

| 😵 Rohde & S              | chwarz VNA                  |                               |                      |                |               |                       |
|--------------------------|-----------------------------|-------------------------------|----------------------|----------------|---------------|-----------------------|
| 1 in 1                   |                             | New Rew                       | New The Delete       |                | Cal           | X                     |
|                          | 🏀 Calibration Kits          |                               | *                    |                |               |                       |
| ip-22Cal *               | Connector Type              | Available Cal Kits            |                      |                | Cal Connector | Start<br>Cal          |
| Trc9 Z←S11               | Conn. Type 🗡                | Kit Name 👻                    | Label Agilent Mc 🔶   | 🕂 Add          | Califie       |                       |
| -78                      | 1 N 50 Ω                    | 27 RP0.5mm-70V0               | <b>N</b>             |                |               | Devices               |
| -62                      | <b>2</b> Ν 75 Ω             | 28 RP0.8mm-70V0               | <b>N</b>             | 📄 Сору         | Characterize  | Dure Cal              |
| 5 <del>0</del> Ω         | 3 3.5 mm                    | 29 RP1.0mm-70V0               |                      |                |               | Settings              |
| 38                       | 4 7 mm                      | 30 SP30G0.5-70V2              |                      | X Delete       |               | lse                   |
| Trc9 Start -3(           | 5 2.92 mm                   | 31 SP30G0.4-70V2              | <b>N</b>             | construction ( |               | Cal                   |
|                          | 6 2.4 mm                    | 32 SP30G0.25-70V2             | N                    | Standards      |               |                       |
| Trc2 S11 dB /            | 7 1.85 mm                   | 33 SP18G1.0-50V2              | <b>N</b>             |                |               |                       |
| 0 dB                     | 8 7-16                      | 34 SP20G0.4-50V2              | N                    |                |               |                       |
|                          | 9 Type F (75)               | 35 SP18G0.8-50V2              |                      |                |               |                       |
|                          | 10 BNC 50 Ω                 | 36 SP20G0.5-50V2              |                      |                |               |                       |
| 45                       | <b>11</b> BNC 75 Ω          | 37 SP20G0.25-50V2             |                      |                |               |                       |
| Ch1 Start 10             | 12 SMA                      | 38 RP0.3mm-TCS70V2            |                      |                |               |                       |
| T-2 621                  | 12 1.2 10                   | 39 RP0.2mm-TC570V2            |                      |                |               |                       |
|                          | 14 Probe                    | <ol> <li>New Kit 1</li> </ol> |                      |                |               |                       |
|                          |                             |                               |                      |                |               |                       |
| 12                       |                             |                               |                      |                |               |                       |
| - 18                     | Cal Kit                     | Export<br>Cal Kit             | X Close              | 😨 Help         |               |                       |
| M1 15.0000<br>M2 30.0000 |                             |                               |                      |                |               |                       |
| Ch1 Start 10             | MHz Pwr0dBmBw1kH            | z Stop 30 GHz Ch1 Start 10 MH | ∞<br>z Pwr0dBmBw1kHz | Stop 30 GHz    |               |                       |
| File Trace               | Channel Display Application | on System Help                |                      | Ch1: Avg       |               | 1/9/2021<br>:50:39 AM |

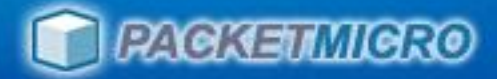

### View or Modify Cal Kit Standards

Press hard "Cal" button -> Cal Devices -> Cal Kits Click on "Probe" -> RP12G1.0-70V2 -> Standard

| Calibration Kits      |                             | *                                        |                              |
|-----------------------|-----------------------------|------------------------------------------|------------------------------|
| Connector Type        | Available Cal Kits          |                                          | Cal Connector<br>Types       |
| Conn.Type 👻           | 🗮 Kit Name 👻                | Label Agilent Mc                         | Add                          |
| 1 Ν 50 Ω              | 27 RP0.5mm-70V0             |                                          |                              |
| <b>2</b> N 75 Ω       | 28 RP0.8mm-70V0             |                                          | Copy Characterize            |
| 3 3.5 mm              | 29 RP1.0mm-70V0             |                                          | Cat Offic                    |
| 4 7 mm                | 30 SP30G0.5-70V2            |                                          | Delete                       |
| 5 2.92 mm             | 31 SP30G0.4-70V2            |                                          |                              |
| 6 2.4 mm              | 32 SP30G0.25-70V2           |                                          | andards                      |
| 7 1.85 mm             | 33 SP18G1.0-50V2            |                                          |                              |
| 8 7-16                | 34 SP20G0.4-50V2            |                                          |                              |
| 9 Type F (75)         | 35 SP18G0.8-50V2            |                                          |                              |
| 10 BNC 50 Ω           | 36 SP20G0.5-50V2            |                                          |                              |
| 11 BNC 75 Ω           | 37 SP20G0.25-50V2           |                                          |                              |
| 12 SMA                | 38 RP0.3mm-TC570V2          |                                          | 그렇게 가지 않는 것이 않는 것이 않는 것이 없다. |
| 12 4.3-10             | 39 RP0.2mm-rC570V2          |                                          |                              |
| 14 Probe              | 40 RP12G1.0-70V2            |                                          |                              |
|                       |                             |                                          |                              |
|                       |                             |                                          |                              |
| Cal Kit               | Export<br>Cal Kit           | Close                                    | 🕐 Help                       |
|                       |                             | 2012-010-010-010-010-010-010-010-010-010 |                              |
| a Dur O dBm Bur 1 kHz | Stop 30 GHz Ch1 Start 10 MH | T Dur OdBm Bur 1kHz S                    | top 30 CHr                   |

#### Define or modify Cal Kit Standards

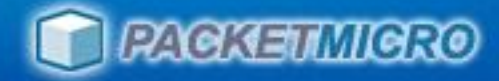

### Add Cal Kit Standards

| 🛞 Roh⁄a            | e & Schwarz | VNA                  | _          |       |          |          |           |            | . —       |           | <b>X</b>            |
|--------------------|-------------|----------------------|------------|-------|----------|----------|-----------|------------|-----------|-----------|---------------------|
| <b>1</b>           | 🎨 Kit Star  | ndards RP12G1.0-70   |            | New   | New New  | New      |           |            | *         |           | x                   |
|                    | One Port    | itandards            |            |       | 1        | -        | -         |            |           |           | E                   |
| p-22Ca             |             | Турс 🖌 🗡             | Gender     | Label | Min Freq | Max Freq | .s1p File | Port       |           | 🕂 Add     | rt                  |
| Trc9 7             | 1 Ma        | :ch  ≎               | ¢          |       | 0 Hz     | 1000 GHz |           | any 🗘      |           |           |                     |
| 78                 | 2 Ope       | en  ≑                | \$         |       | 0 Hz     | 1000 GHz |           | any 😫      |           | ј Сору    |                     |
| -62                | 3 Sho       | rt  ÷                | \$         |       | 0 Hz     | 1000 GHz |           | any 🗦      |           |           | evices              |
| 5 <mark>0 Ω</mark> |             |                      |            |       |          |          |           |            |           | X Delete  | vr Cal              |
| 38                 |             |                      |            |       |          |          |           |            |           | الiew /   |                     |
| Trc9 Sta           |             |                      |            |       |          |          |           |            |           | → Modify  |                     |
| Trc2 S             |             |                      |            |       |          |          |           |            |           | File      |                     |
| 0 dB               | Two Port    | itandards            |            |       |          |          |           |            |           |           |                     |
| 10                 |             | lype 🎽               | Gender     | Label | Min Freq | Max Freq | .s2p File | Port 1     | Port 2    | 🕂 Add     |                     |
| 20                 | 1 Thr       | ough 🔶               | ¢          |       | 0 Hz     | 1000 GHz |           | any        | ≑any 😫    |           |                     |
| -45                |             |                      |            |       |          |          |           |            |           | 🕤 Сору    |                     |
| Ch1 Sta            |             |                      |            |       |          |          |           |            |           |           |                     |
| Trc3 Si            |             |                      |            |       |          |          |           |            |           | X Delete  |                     |
| 0 dB               |             |                      |            |       |          |          |           |            |           | · View /  |                     |
| 6                  |             |                      |            |       |          |          |           |            |           | Modify    |                     |
| 12                 |             |                      |            |       |          |          |           |            |           | Read .s2p |                     |
| M1 15              | New York    |                      |            |       |          |          |           |            |           | File      |                     |
| <b>.∭2</b> 30.     |             |                      |            |       |          |          |           |            |           |           |                     |
| Ch1 Sta            |             |                      |            |       |          |          |           | <i>4</i> c | OK 🔀 Canc | el 🕜 Help | 6                   |
| File               | ace Chann   | el Display Applicati | on stem He | εφ    |          |          |           | Ch1:       | None P2   | 12:       | 9)/2021<br>03:04 PM |

#### Add Open, Short, Match and Through standards

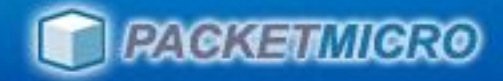

## Enter Open Coefficient

| ۰ 🍫                | Kit Standards SP30G0 | ۰                                                                                                  | ۵         |      |           |  |  |  |
|--------------------|----------------------|----------------------------------------------------------------------------------------------------|-----------|------|-----------|--|--|--|
| One Port Standards |                      |                                                                                                    |           |      |           |  |  |  |
|                    | Туре                 | Gender △ Label Min Freq Max Freq .s1p File Port                                                    |           |      | 🕂 Add     |  |  |  |
| 1                  | Open                 | 🍫 View / Modify Cal Kit Standards 🛛 💿 💿                                                            |           | ×    |           |  |  |  |
| 2                  | Short                | Open                                                                                               | _ ^       |      | ∃         |  |  |  |
| 3                  | Match                | Probe Open Short Matcl                                                                             |           | R    | 🗶 Delete  |  |  |  |
|                    |                      | SP30G0.5-70V2                                                                                      |           |      | T View /  |  |  |  |
|                    |                      | Loss                                                                                               |           |      | 신 Modify  |  |  |  |
|                    |                      |                                                                                                    |           |      | Read .s1p |  |  |  |
|                    |                      |                                                                                                    |           |      | - rite    |  |  |  |
| Two                | Port Standards       | 70                                                                                                 |           |      |           |  |  |  |
|                    | Туре                 | 50 Ω                                                                                               |           |      | 🕂 Add     |  |  |  |
| 1                  | Through              |                                                                                                    |           |      | 🔁 Сору    |  |  |  |
|                    |                      |                                                                                                    |           |      | ·= **     |  |  |  |
|                    |                      | Delay                                                                                              |           |      | 🗙 Delete  |  |  |  |
|                    |                      | 0 s                                                                                                |           |      | → View /  |  |  |  |
|                    |                      | c                                                                                                  |           |      | → Modify  |  |  |  |
|                    |                      | 36.8 E-15 F 0 E-27 F/Hz : f + 0 E-36 F/Hz <sup>2</sup> : f <sup>2</sup> + 0 E-45 F/Hz <sup>3</sup> | · III • f | 3 🕂  | Read .s2p |  |  |  |
|                    |                      |                                                                                                    |           |      | THC       |  |  |  |
|                    |                      | V OK 🗙 Cancel                                                                                      | ?         | Help |           |  |  |  |
|                    |                      |                                                                                                    |           |      | Y Help    |  |  |  |

#### Enter coefficient for Open standard

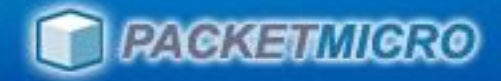

### **Enter Short Coefficient**

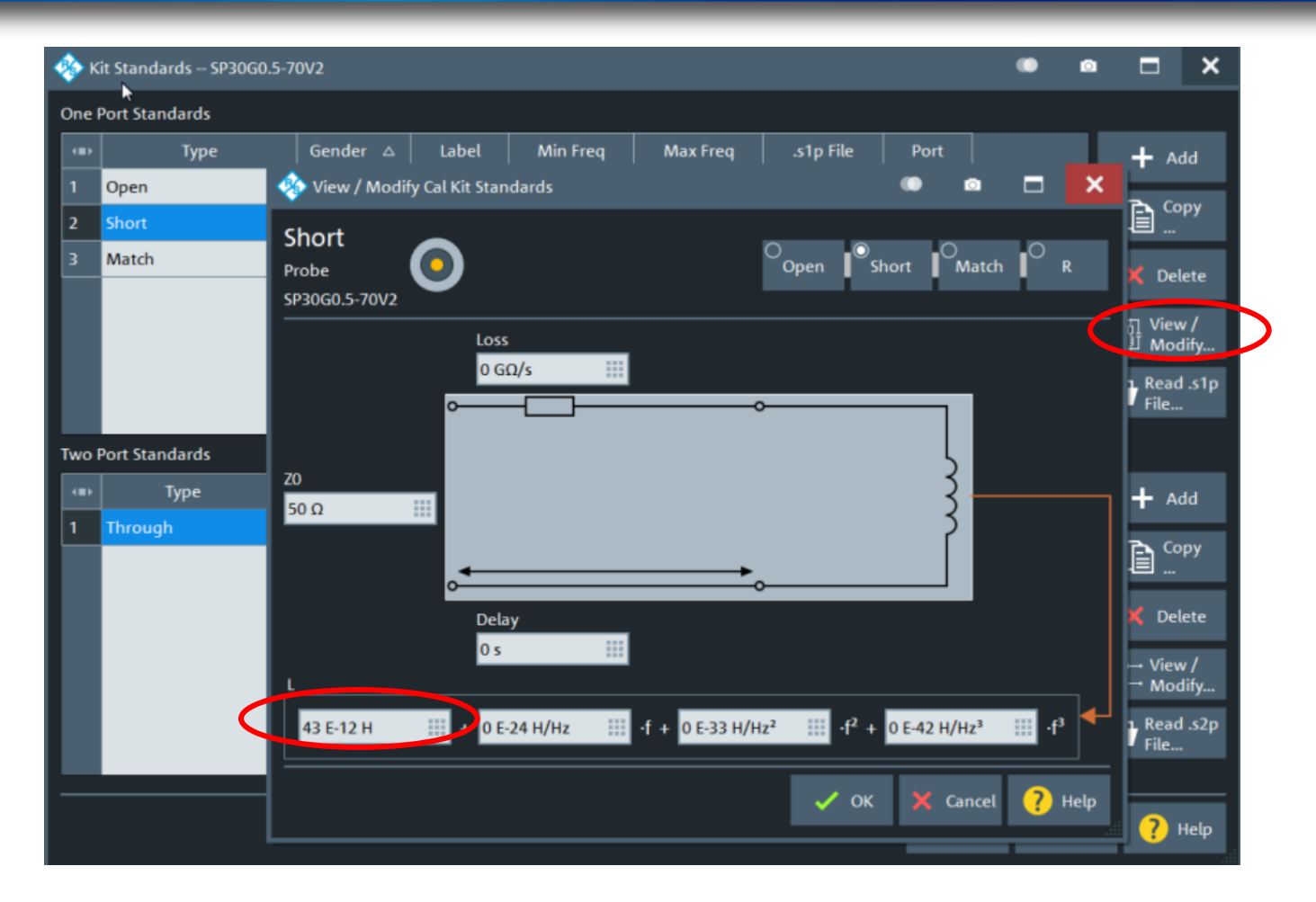

#### Enter coefficient for Short standard

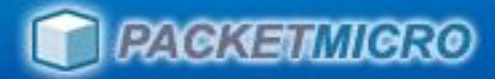

## Enter Match (Load) Coefficient

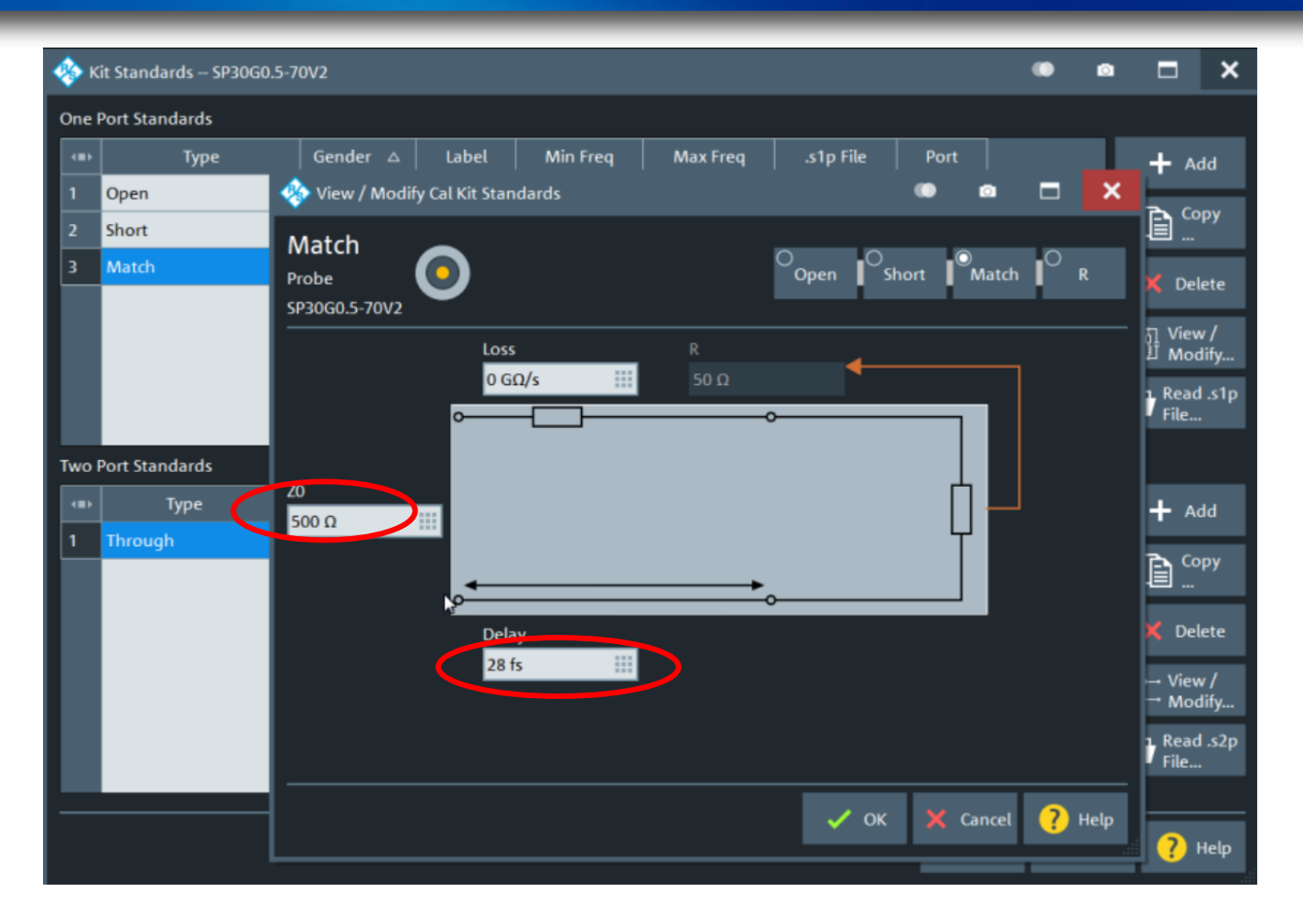

#### Enter coefficient for Match (Load) standard

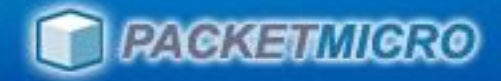

## Enter Through Coefficient

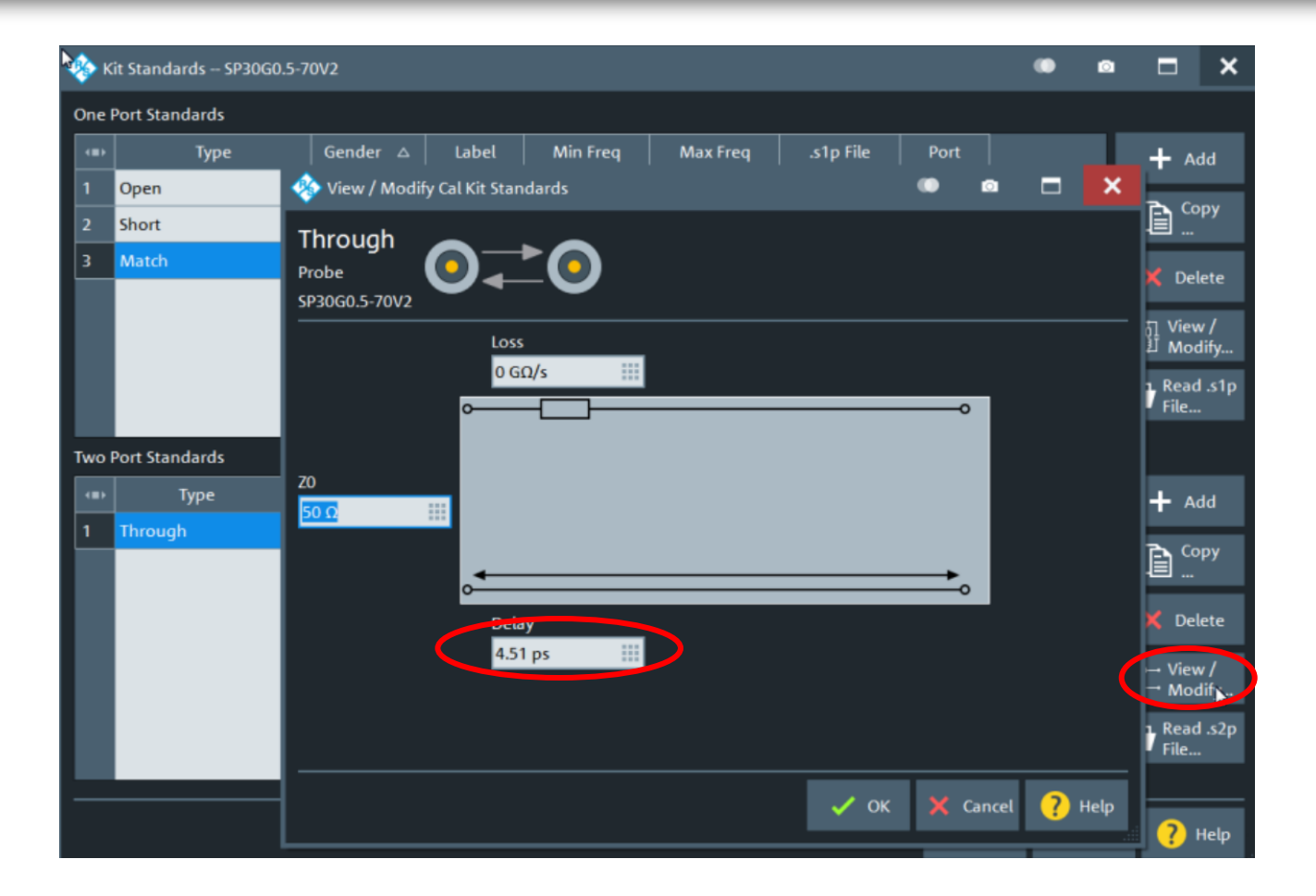

#### Enter coefficient for Through standard

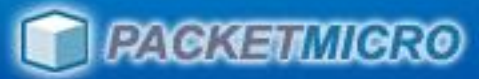

# PacketMicro Product Offering

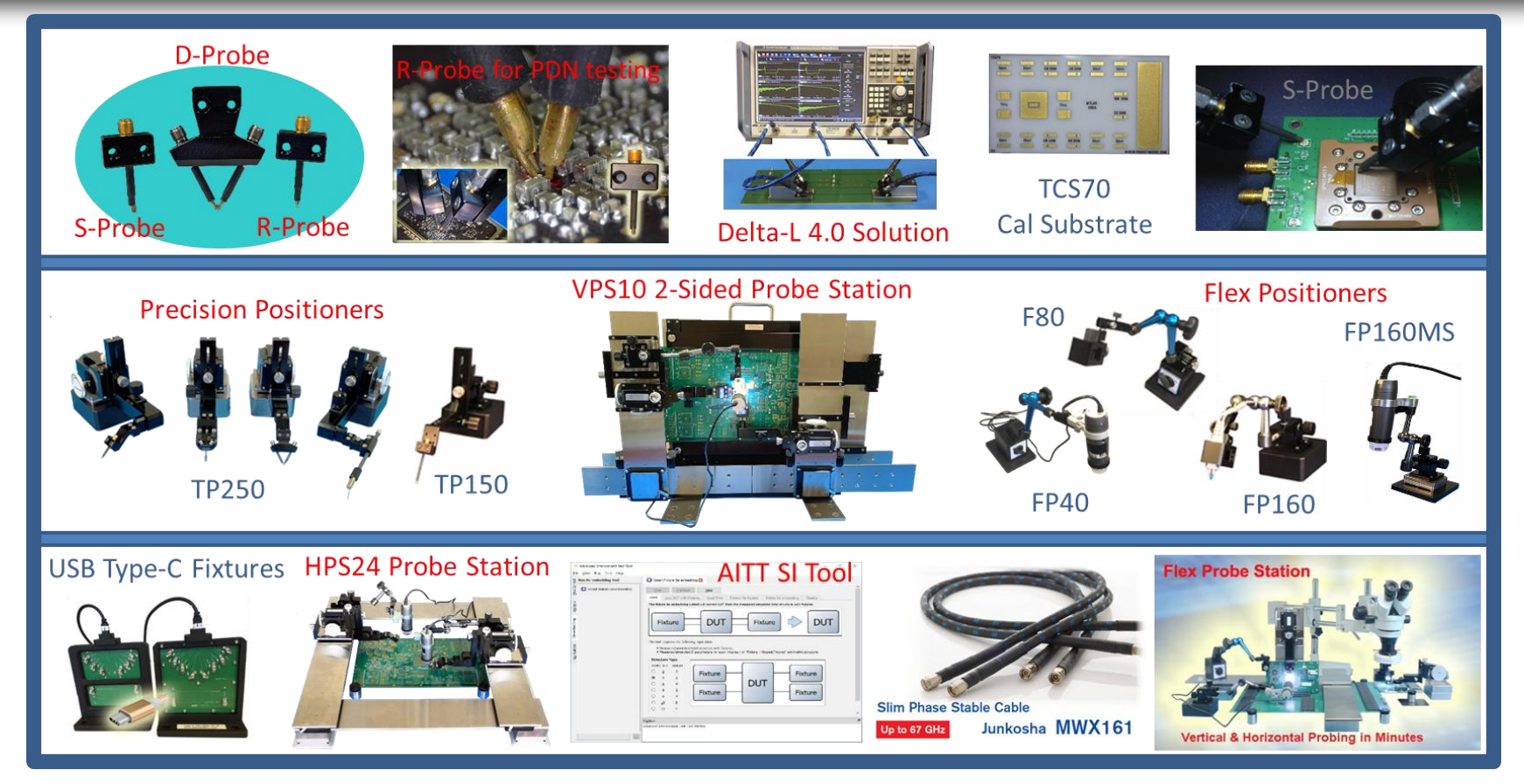

#### PacketMicro offers one-stop shopping for your needs in PCB probing and SI analysis.

- Rugged 40/30 GHz probes
- Probe Positioners

- DIY Probe Stations
- Junkosha phase-stable cables
- CSS AITT Signal-Integrity Tool
- Dino-Lite Microscopes

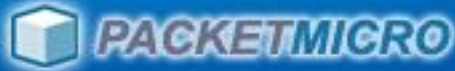

### PacketMicro Customers (of 200+ in 30+ Countries)

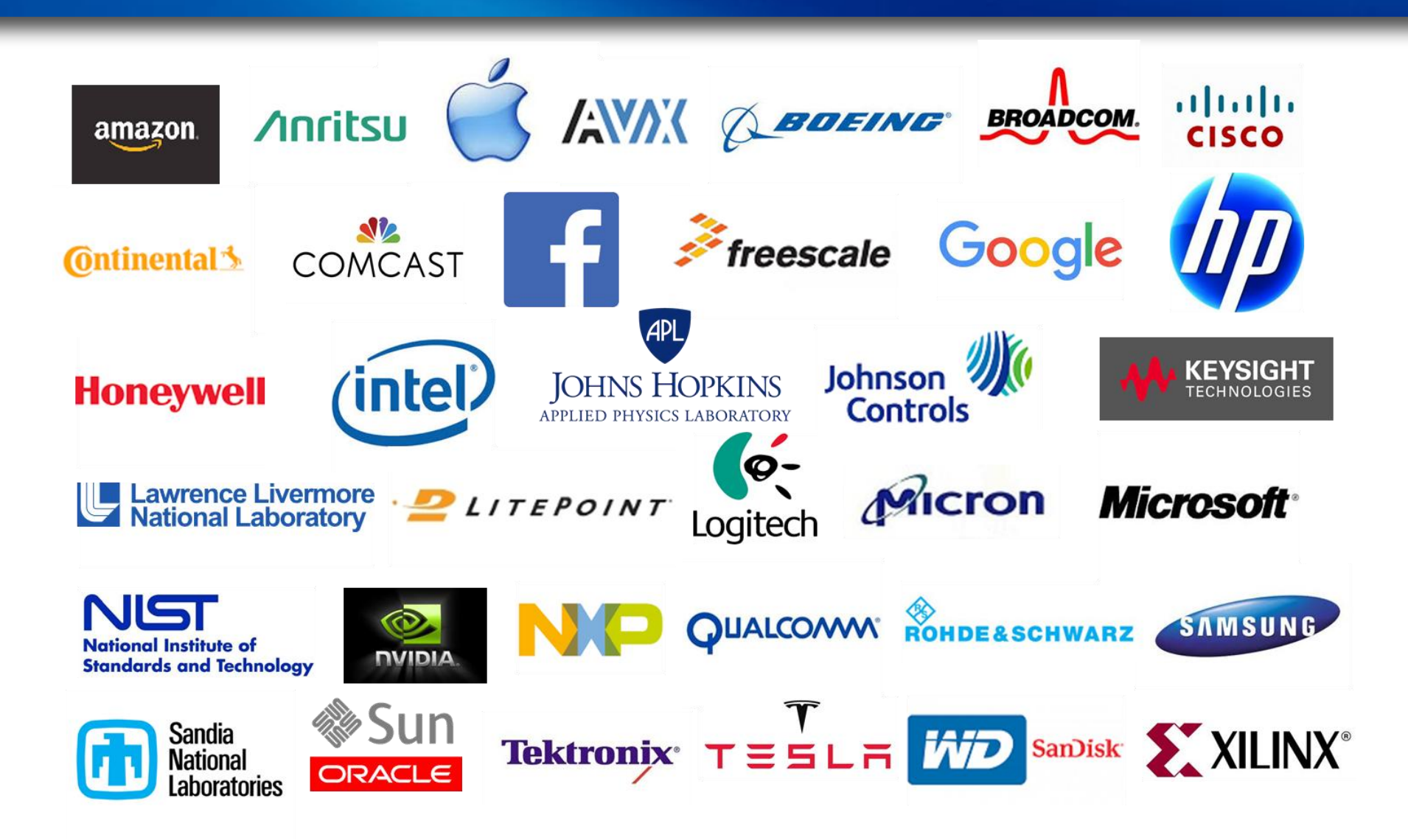

www.packetmicro.com

# Thank You

#### We help make your probing tasks easy!

- Benchtop DIY Probe Stations
- Rugged 40 GHz Differential Probes
  - Rugged 30 GHz Single-ended Probes
- Laboratory Rental
- Engineering Services
- Signal Integrity Consulting

#### **Contact:**

support@packetmicro.com Office: 408-675-3900 2312 Walsh Avenue, Suite A, Santa Clara, CA 95051, USA